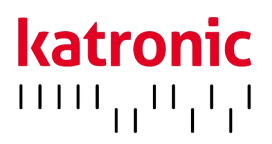

# INSTRUCTIONS D'UTILISATION

KATflow 100

Débitmètre standard à ultrasons en poste fixe

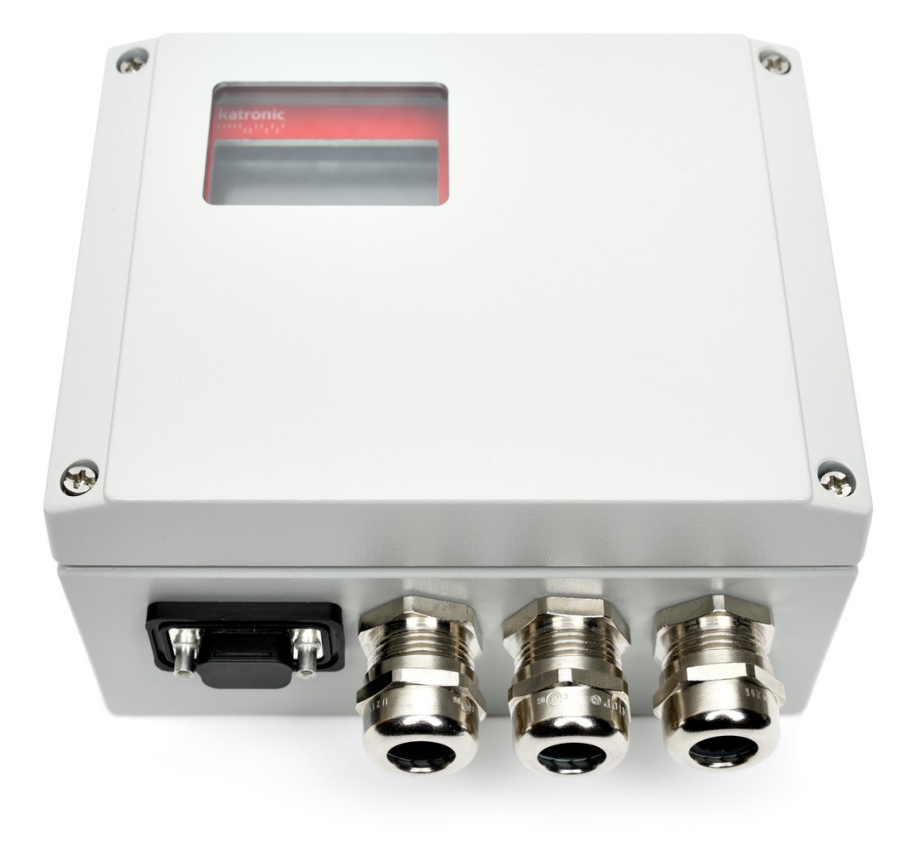

# KATflow 100 Instructions d'utilisation

Katronic Technologies Ltd. Earls Court Warwick Street Coventry CV 5 6ET Royaume-Uni

 Tel.
 +44 (0)2476 714 111

 Fax
 +44 (0)2476 715 446

 E-mail
 info@katronic.co.uk

 Web
 www.katronic.com

# KATflow 100 TABLE DES MATIÈRES

# TABLE DES MATIÈRES

| 1 | INS | TRUCI              | FIONS DE SÉCURITÉ, EXIGENCES LÉGALES,        |    |
|---|-----|--------------------|----------------------------------------------|----|
|   | GAF | RANTIE             | E, RETOUR                                    | 4  |
|   | 1.1 | Symb               | poles                                        | 4  |
|   | 1.2 | Cons               | ignes de sécurité                            | 4  |
|   | 1.3 | Garar              | ntie                                         | 5  |
|   | 1.4 | Politi             | que de retour                                | 5  |
|   | 1.5 | Exige              | nces législatives                            | 5  |
| 2 | INT | RODU               | CTION                                        | 6  |
|   | 2.1 | Débit              | mètre à temps de transit à fixation externe  | 6  |
|   | 2.2 | Princ              | ipe de mesure                                | 6  |
| 3 | INS | TALLA <sup>.</sup> | TION                                         | 7  |
|   | 3.1 | Déba               | llage                                        | 7  |
|   |     | 3.1.1              | Déballage                                    | 7  |
|   |     | 3.1.2              | Stockage                                     | 7  |
|   |     | 3.1.3              | Identification des composants                | 7  |
|   | 3.2 | Instal             | llation du capteur à fixation externe        | 8  |
|   |     | 3.2.1              | Propagation acoustique                       | 8  |
|   |     | 3.2.2              | Longueurs droites nécessaires                | 8  |
|   | 3.3 | Empl               | acement de l'installation                    | 9  |
|   | 3.4 | Prépa              | aration des tuyaux                           | 11 |
|   | 3.5 | Confi              | gurations d'installation des capteurs et     |    |
|   |     | distar             | nce de séparation                            | 12 |
|   |     | 3.5.1              | Mode de réflexion                            | 12 |
|   |     | 3.5.2              | Mode diagonal                                | 12 |
|   |     | 3.5.3              | Distance de séparation des transducteurs     | 12 |
|   | 3.6 | Insta              | llation du débitmètre                        | 13 |
|   |     | 3.6.1              | Cotes d'encombrement                         | 13 |
|   |     | 3.6.2              | Branchements électriques                     | 15 |
|   | 3.7 | Insta              | llation des capteurs à fixation externe      | 18 |
|   |     | 3.7.1              | Gel de couplage                              | 18 |
|   |     | 3.7.2              | Positionnement correct des capteurs          | 19 |
|   |     | 3.7.3              | Installation des capteurs avec dispositif de | 2  |
|   |     |                    | sangles de fixation                          | 20 |
| 4 | FON | юто                | NEMENT                                       | 21 |
|   | 4.1 | Marc               | he/arrêt                                     | 21 |
|   | 4.2 | Clavie             | er et écran                                  | 21 |
|   |     | 421                | Principales fonctions du clavier             | 21 |
|   |     | 4.2.2              | lcônes et fonctions de l'écran               | 22 |
|   | 4.3 | Assist             | tant de configuration rapide                 | 24 |
|   | 4.4 | Mesu               | res                                          | 26 |
|   |     | 441                | Affichage de la valeur principale du         |    |
|   |     |                    | nrocessus                                    | 26 |
|   |     | 4.4.2              | Ecran sur trois lignes                       | 26 |
|   |     | 443                | Totalisateur                                 | 26 |
|   |     | 444                | Écran de diagnostic                          | 27 |
|   |     | 4.4.5              | Enregistreur de données                      | 28 |

| 5  | MIS       | E EN SERVICE                                      | 29 |
|----|-----------|---------------------------------------------------|----|
|    | 5.1       | Structure du menu                                 | 29 |
|    | 5.2       | Configuration des sorties                         | 40 |
|    |           | 5.2.1 Interface de série                          | 41 |
|    |           | 5.2.2 Modbus RTU                                  | 41 |
|    |           | 5.2.3 Sortie compatible HART®                     | 42 |
|    |           | 5.2.4 Sortie courant analogique 0/4 20 mA         | 42 |
|    |           | 5.2.5 Sortie tension analogique 0 10 V            | 43 |
|    |           | 5.2.6 Sortie fréquence analogique (passive)       | 43 |
|    |           | 5.2.7 Sortie numérique collecteur ouvert          | 43 |
|    |           | 5.2.8 Sortie relais numérique                     | 44 |
|    | 5.3       | Configuration des entrées                         | 45 |
|    |           | 5.3.1 Entrées Pt 100                              | 45 |
|    |           | 5.3.2 Entrée courant analogique 0/4 20 mA         | 45 |
|    | 5.4       | Compensation de la température                    | 46 |
|    | 5.5       | Mesure de la quantité de chaleur                  | 46 |
|    | 5.6       | Mesure de la vitesse du son                       | 46 |
|    | 5.7       | Fonction oscilloscope                             | 46 |
|    | 5.8       | Logiciel KATdata+                                 | 47 |
| 6  | MAI       | NTENANCE                                          | 48 |
|    | 6.1       | Service/Réparation                                | 48 |
| 7  | DÉF       | ANNAGE                                            | 49 |
|    | 7.1       | Difficultés de mesure et messages d'erreurs       | 49 |
|    | 7.2       | Difficultés de téléchargement des données         | 51 |
| 8  | DOI       | NNÉES TECHNIQUES                                  | 52 |
|    | 8.1       | Vitesse du son des matériaux du tuyau sélection   | né |
|    |           |                                                   | 52 |
|    | 8.2       | Caractéristiques techniques relatives aux fluides |    |
|    |           | sélectionnés                                      | 53 |
|    | 8.3       | Dépendance entre la température et la vitesse d   | u  |
|    |           | son dans l'eau                                    | 56 |
| 9  | SPÉ       | CIFICATIONS                                       | 59 |
|    | 9.1       | Généralités                                       | 59 |
|    | 9.2       | Débitmètre                                        | 59 |
|    | 9.3       | Quantité et unités de mesure                      | 60 |
|    | 9.4       | Enregistreur de données interne                   | 60 |
|    | 9.5       | Communication                                     | 60 |
|    | 9.6       | Logiciel KATdata+                                 | 60 |
|    | 9.7       | Entrées du processus                              | 61 |
|    | 9.8       | Sorties du processus                              | 61 |
|    | 9.9       | Capteurs : K1P, K1L, K1N, K1E                     | 62 |
|    | 9.10      | ) Capteurs : K4L, K4N, K4E                        | 62 |
| 10 | ) IN      |                                                   | 63 |
| 11 |           | INEXE A – Certificat de conformité                | 64 |
| 12 | <u>AN</u> | INEXE B - NOTE DE RETOUR CLIENT (CRN)             | 65 |
|    |           |                                                   |    |

## KATflow 100 INSTRUCTIONS DE SÉCURITÉ, EXIGENCES LÉGALES, GARANTIE, RETOUR

## 1 INSTRUCTIONS DE SÉCURITÉ, EXIGENCES LÉGALES, GARANTIE, RETOUR

### 1.1 Symboles

|     | Danger             | Ce symbole représente une situation dangereuse dans l'immédiat, qui pourrait entraîner<br>des blessures graves voire mortelles, ou qui pourrait endommager l'équipement.<br>Lorsque ce symbole apparaît, cesser d'utiliser l'équipement à moins d'avoir parfaite-<br>ment compris la nature du danger et d'avoir pris les précautions qui s'imposent. |
|-----|--------------------|----------------------------------------------------------------------------------------------------|
| 0   | Attention          | Ce symbole indique que des instructions importantes doivent être respectées pour évi-<br>ter d'endommager ou de détruire l'équipement. Respecter les précautions indiquées<br>dans ce guide pour éviter tout danger. Appeler notre équipe d'après-vente si besoin.                                                                                    |
| C   | Appeler le service | Lorsque ce symbole est affiché, appelez notre équipe de service pour obtenir des conseils si nécessaire.                                                                                                    |
| F   | Note               | Ce symbole indique une note ou un conseil de configuration détaillé.                                                                                                    |
| ESC | Touche opérateur   | Les touches de commande sont imprimées en caractères gras.                                                                                                    |

### 1.2 Consignes de sécurité

- N'installez pas, n'utilisez pas ou n'entretenez pas ce débitmètre sans avoir lu, compris et suivi ces instructions d'utilisation, sous peine de blessures ou de dommages.
- Étudier attentivement ces instructions d'utilisation avant l'installation de l'équipement et les conserver pour référence ultérieure.
- Respectez tous les avertissements, remarques et instructions figurant sur l'emballage, sur l'équipement et détaillés dans les instructions d'utilisation.
- Suivez les instructions de déballage, de stockage et de conservation pour éviter d'endommager l'équipement.
- Installez l'équipement et le câblage de manière sûre et sécurisée, conformément aux réglementations en vigueur.
- Si le produit ne fonctionne pas normalement, veuillez vous référer aux instructions de service et de dépannage, ou contactez Katronic pour obtenir de l'aide.

## 1.3 Garantie

- Tout produit acheté chez Katronic est garanti conformément à la documentation pertinente du produit et comme spécifié dans le contrat de vente fourni. Ceci est soumis à la condition qu'il ait été utilisé aux fins pour lesquelles il a été conçu et qu'il ait fonctionné comme indiqué dans ces instructions d'utilisation. Une mauvaise utilisation de l'équipement annule immédiatement toute garantie donnée ou implicite.
- La responsabilité de l'adéquation et de l'utilisation prévue de ce débitmètre à ultrasons incombe uniquement à l'utilisateur. Une installation et une utilisation incorrectes du débitmètre peuvent entraîner une perte de garantie.
- Veuillez noter qu'il n'y a aucune pièce réparable par l'utilisateur à l'intérieur de l'appareil. Toute intervention non autorisée sur le produit entraîne l'annulation de la garantie.

## 1.4 Politique de retour

Si le débitmètre a été diagnostiqué comme ayant un problème, il peut être renvoyé à Katronic pour réparation en utilisant la fiche de retour client (FRC) jointe à l'annexe de ce manuel. Katronic regrette que, pour des raisons de santé et de sécurité, nous ne puissions pas accepter le retour de l'équipement s'il n'est pas accompagné de la FRC remplie.

## 1.5 Exigences législatives

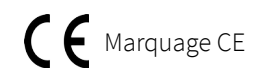

Le débitmètre est conçu pour répondre aux exigences de sécurité conformément aux bonnes pratiques d'ingénierie. Il a été testé et a quitté l'usine dans un état tel qu'il peut être utilisé en toute sécurité. L'équipement est conforme aux exigences légales de la directive CE et respecte les réglementations et normes applicables en matière de sécurité électrique EN 61010 et de compatibilité électromagnétique EN 61326. Une déclaration de conformité CE a été délivré à cet égard, dont une copie se trouve en annexe de ce mode d'emploi.

La directive relative aux déchets d'équipements électriques et électroniques (directive DEEE 2012/19/UE) vise à minimiser l'impact des biens électriques et électroniques sur l'environnement en augmentant la réutilisation et le recyclage et en réduisant la quantité de DEEE mis en décharge. Elle cherche à atteindre cet objectif en rendant les producteurs responsables du financement de la collecte, du traitement et de la valorisation des déchets d'équipements électriques, et en obligeant les distributeurs à permettre aux consommateurs de retourner gratuitement leurs déchets d'équipements. Katronic offre à ses clients la possibilité de retourner les équipements inutilisés et obsolètes pour une élimination et un recyclage corrects. Le symbole de la poubelle indique que lorsque le dernier utilisateur souhaite se débarrasser de ce produit, celui-ci doit être envoyé à des installations appropriées pour la récupération et le recyclage. En ne jetant pas ce produit avec les autres déchets ménagers, le volume des déchets envoyés dans les incinérateurs ou les décharges seront réduit et les ressources naturelles seront préservées. Veuillez utiliser la fiche de retour client (FRC) en annexe pour le retour à Katronic.

Directive RoHS

Directive DEEE

Tous les produits fabriqués par Katronic sont conformes aux aspects pertinents de la directive RoHS.

## KATflow 100 INTRODUCTION

## 2 INTRODUCTION

### 2.1 Débitmètre à temps de transit à fixation externe

Le KATflow 100 est un transmetteur de débit à ultrasons utilisant des capteurs à fixation externe pour la mesure de liquides dans des conduites pleines et fermées. Les mesures de débit peuvent être effectuées sans interruption du processus ou interférence avec l'intégrité de la canalisation. Les capteurs sont fixés à l'extérieur des tuyaux. Le KATflow 100 utilise des signaux ultrasoniques pour mesurer le débit, en utilisant la méthode du temps de transit.

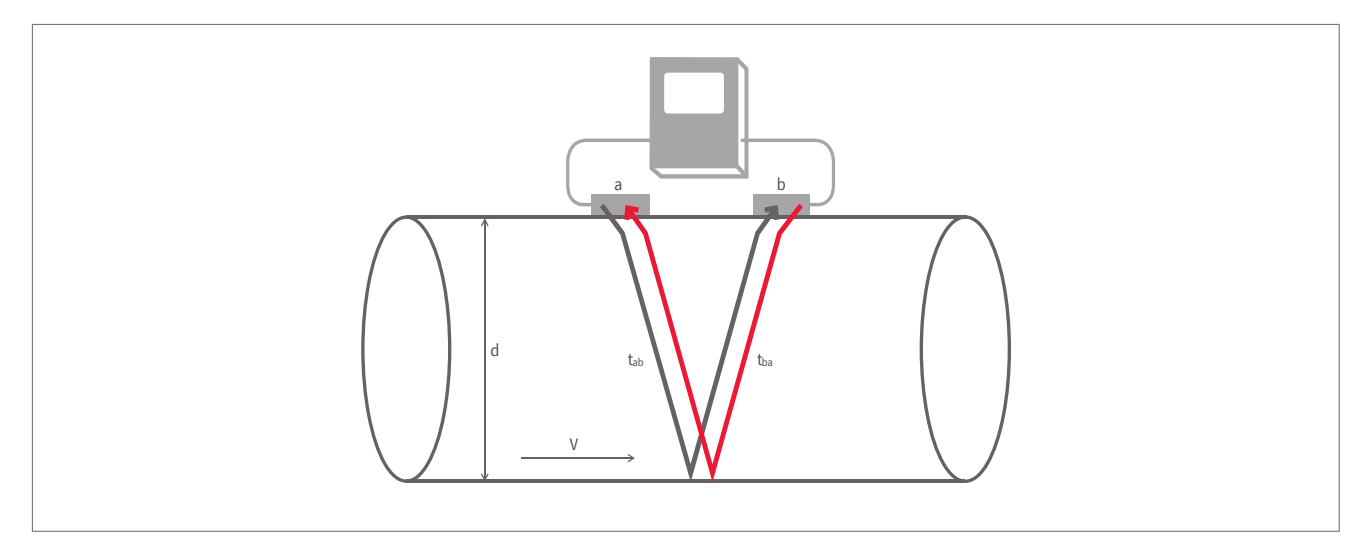

Image 1: Configuration d'un débitmètre à ultrasons à fixation externe

### 2.2 Principe de mesure

Des signaux ultrasoniques sont émis par un transducteur installé sur un tuyau et reçus par un second transducteur. Ces signaux sont émis alternativement dans le sens de l'écoulement et dans le sens contraire. Comme le milieu s'écoule, le temps de transit des signaux sonores se propageant dans le sens de l'écoulement est plus court que le temps de transit du signal se propageant dans le sens contraire de l'écoulement. La différence de temps de transit  $\Delta t$  est mesurée et permet de déterminer la vitesse moyenne de l'écoulement le long du chemin de propagation acoustique. Une correction de profil est ensuite effectuée pour obtenir la vitesse moyenne d'écoulement sur la section de la conduite, qui est proportionnelle au débit volumétrique.

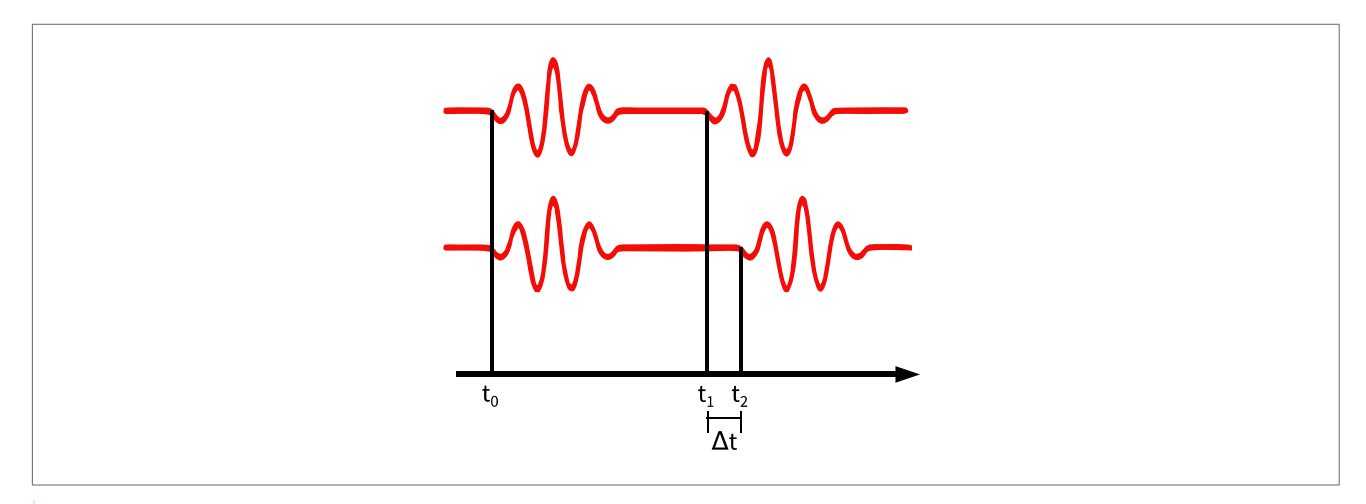

Image 2: Principe de mesure du temps de transit

### 3 INSTALLATION

### 3.1 Déballage

### 3.1.1 Déballage

Il convient d'être prudent lors de l'ouverture de la boîte contenant le débitmètre, tout marquage ou avertissement figurant sur l'emballage doit être pris en compte avant l'ouverture. Les étapes suivantes doivent ensuite être suivies:

- Déballer le débitmètre dans un endroit sec.
- Le débitmètre doit être manipulé avec soin et ne pas être laissé dans un endroit où il pourrait être soumis à des chocs physiques.
- Si vous utilisez un couteau pour retirer l'emballage, veillez à ne pas endommager le débitmètre ou les câbles.
- L'emballage et le contenu du débitmètre doivent être vérifiés par rapport au bon de livraison fourni et tout élément manquant doit être signalé immédiatement.
- L'emballage et le contenu du débitmètre doivent être vérifiés pour détecter tout signe de dommage pendant le transport et tout problème doit être signalé immédiatement.
- Le vendeur n'accepte aucune responsabilité pour les dommages ou blessures causés lors du déballage de l'instrument fourni.
- Les matériaux d'emballage excédentaires doivent être recyclés ou éliminés de manière appropriée.

### 3.1.2 Stockage

Si le stockage est nécessaire, le débitmètre et les capteurs doivent être stockés :

- dans un endroit sécurisé,
- à l'abri de l'humidité et des conditions environnementales difficiles,
- de manière à éviter tout dommage,
- les petits éléments doivent être conservés ensemble dans les sachets et les petites boîtes en plastique fournis afin d'éviter toute perte.

#### 3.1.3 Identification des composants

Les éléments suivants sont généralement fournis (veuillez vous référer à votre bon de livraison pour une description détaillée):

- Débitmètre à ultrasons KATflow 100,
- Capteurs à fixation externe (généralement une paire en fonction de la dimension des tuyaux à mesurer),
- Câble(s) de rallonge des capteurs (en option),
- Accessoires d'installation des capteurs,
- Gel de couplage,
- Guide d'utilisation,
- Documentation du projet et/ou de la zone dangereuse (en option),
- Certificat(s) d'étalonnage (en option),
- Sonde(s) de mesure de la température (en option).

### 3.2 Installation du capteur à fixation externe

Le choix correct de l'emplacement des capteurs est essentiel pour obtenir des mesures fiables et une grande précision. Les mesures doivent être effectuées sur un tuyau dans lequel le son peut se propager (voir section 3.2.1 Propagation acoustique) et dans laquelle un profil d'écoulement à symétrie de révolution est entièrement développé (voir section 3.2.2 Longueurs droites nécessaires).

Le positionnement correct des transducteurs est une condition essentielle pour des mesures sans erreur. Il garantit que le signal sonore sera reçu dans des conditions optimales et évalué correctement. En raison de la variété des applications et des différents facteurs influençant la mesure, il ne peut y avoir de solution standard pour le positionnement des transducteurs.

La position correcte des transducteurs sera influencée par les facteurs suivants:

- le diamètre, le matériau, le revêtement, l'épaisseur de la paroi et l'état général du tuyau,
- le fluide circulant dans la conduite,
- la présence de bulles de gaz et de particules solides dans le milieu.

Une fois l'emplacement du capteur choisi, assurez-vous que le câble fourni est suffisamment long pour atteindre l'emplacement de montage du débitmètre.

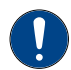

Vérifiez que la température à l'endroit choisi se situe dans la plage de température de fonctionnement des transducteurs (see Chapter 9).

### 3.2.1 Propagation acoustique

La propagation acoustique est obtenue lorsque le débitmètre est capable de recevoir un signal suffisant des impulsions ultrasoniques transmises. Les signaux sont atténués dans le matériau de la conduite, le milieu et à chacune des interfaces et réflexions. La corrosion externe et interne de la conduite, les particules solides et la teneur en gaz du milieu contribuent fortement à l'atténuation des signaux.

#### 3.2.2 Longueurs droites nécessaires

Des longueurs droites suffisantes de conduite à l'entrée et à la sortie de l'emplacement de mesure garantissent un profil d'écoulement axialement symétrique dans la conduite, ce qui est nécessaire pour une bonne précision de mesure. Si vous ne disposez pas de suffisamment de longueurs droites de tuyau pour votre application, vous pouvez quand même obtenir des mesures, mais la fiabilité de la mesure peut être réduite.

## 3.3 Emplacement de l'installation

Choisir un emplacement d'installation en suivant les recommandations du tableau 1 et essayez d'éviter de mesurer :

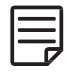

à proximité des déformations et des défauts du tuyau,

- à proximité de joints de soudure,
- aux endroits où des dépôts pourraient s'accumuler dans le tuyau.

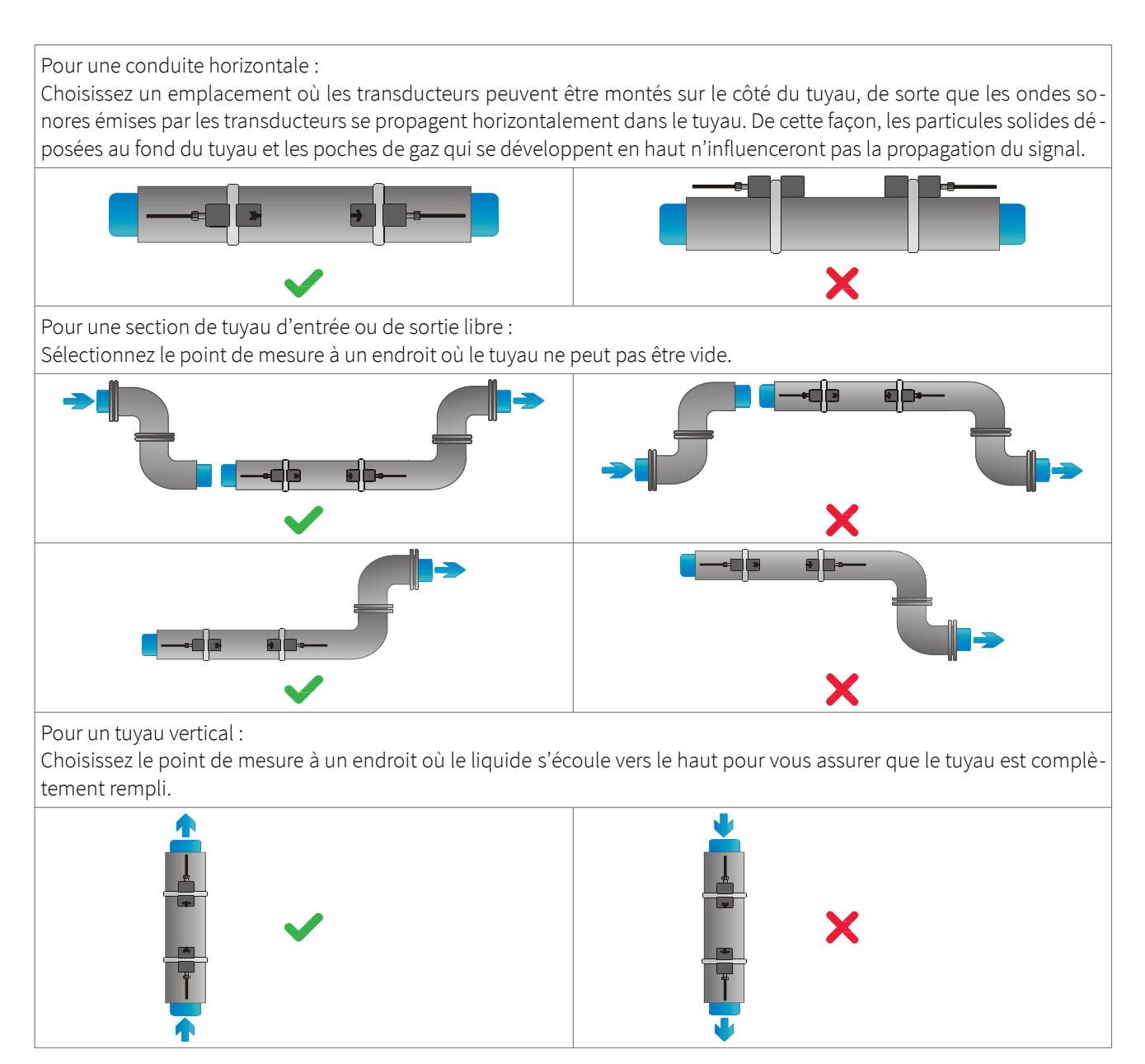

Tableau 1: Recommandations pour l'emplacement d'installations des capteurs

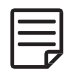

Recherchez un emplacement d'installation du capteur avec suffisamment de tuyau droit pour obtenir des mesures précises. Veuillez vous référer au tableau 2 pour connaître les distances recommandées entre les capteurs et les sources de perturbation.

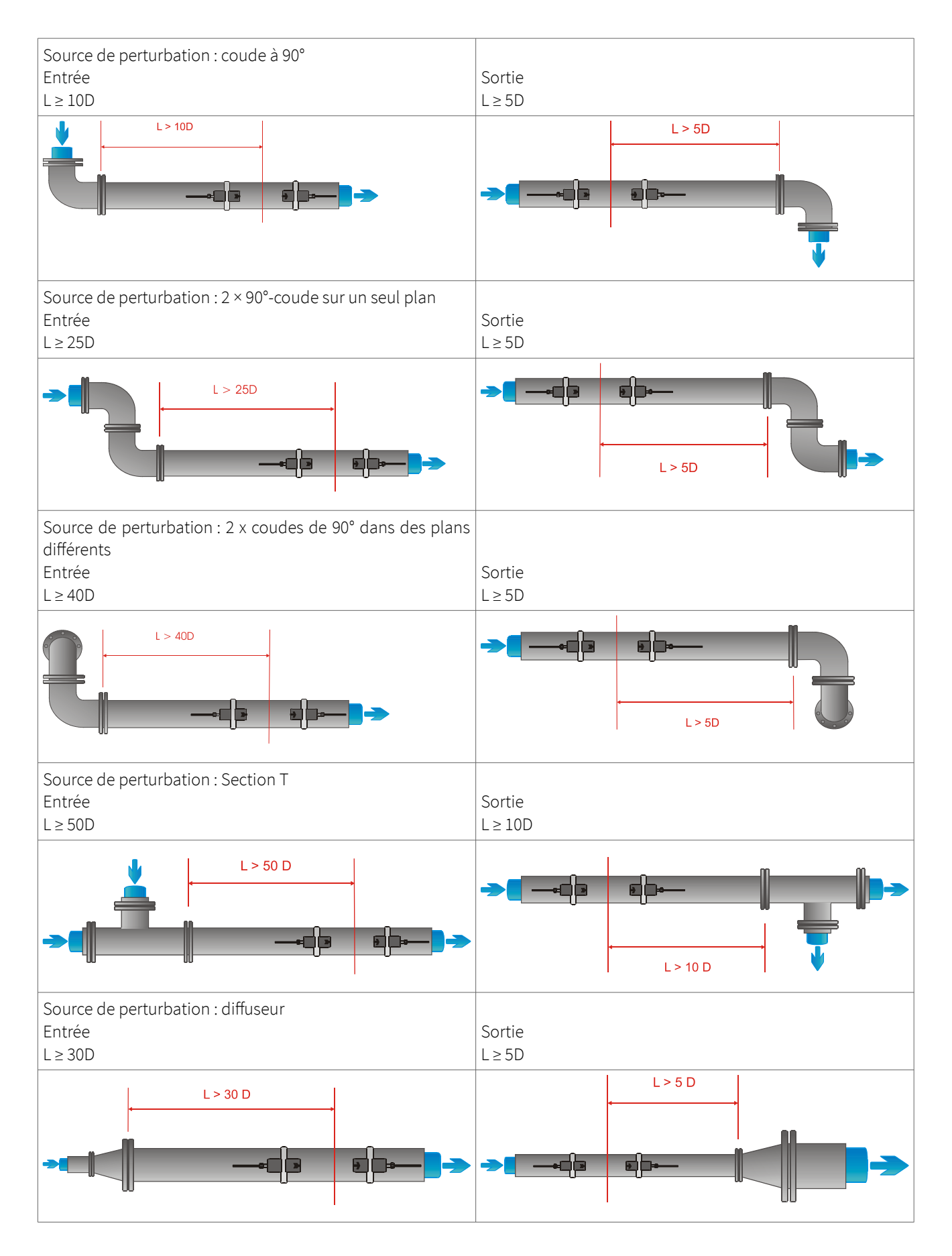

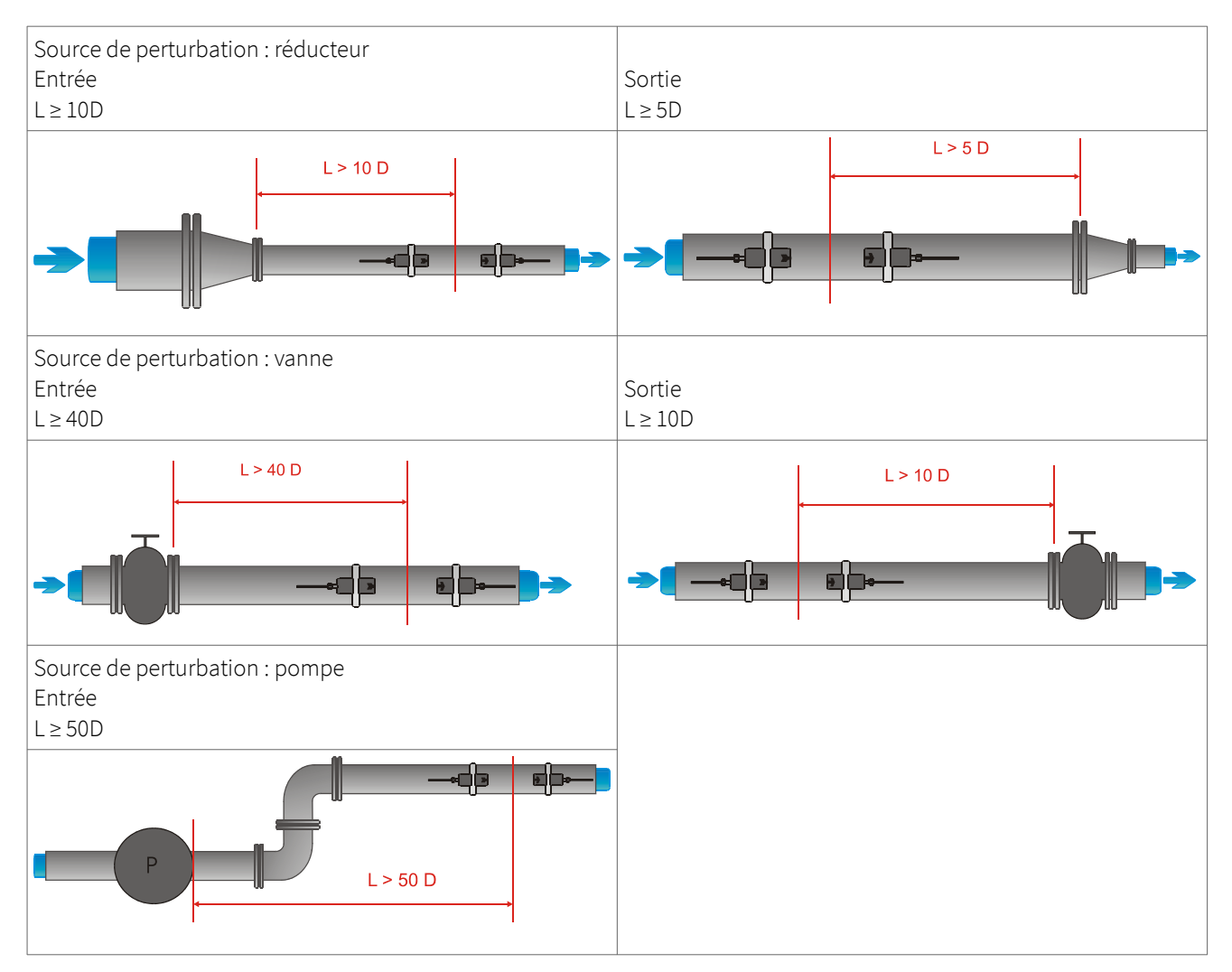

Tableau 2: Distances recommandées par rapport aux sources de perturbation

### 3.4 Préparation des tuyaux

- Nettoyez la saleté et la poussière autour de la zone du tuyau où les capteurs doivent être placés.
- Enlevez la peinture écaillée et la rouille avec une brosse métallique ou une lime.
- Il n'est pas nécessaire d'enlever la peinture correctement posée si les diagnostics du débitmètre indiquent une intensité de signal suffisante.

## 3.5 Configurations d'installation des capteurs et distance de séparation

### 3.5.1 Mode de réflexion

La configuration d'installation la plus courante des capteurs à fixation externe est le mode réflexion, parfois appelé mode V (voir l'illustration 3, croquis 1). Dans ce cas, le signal ultrasonore traverse deux fois le milieu (deux passages du signal). Le mode réflexion est la méthode d'installation la plus pratique, car la distance de séparation des transducteurs peut être mesurée facilement et les capteurs peuvent être alignés avec précision. Cette méthode doit être utilisée dans la mesure du possible.

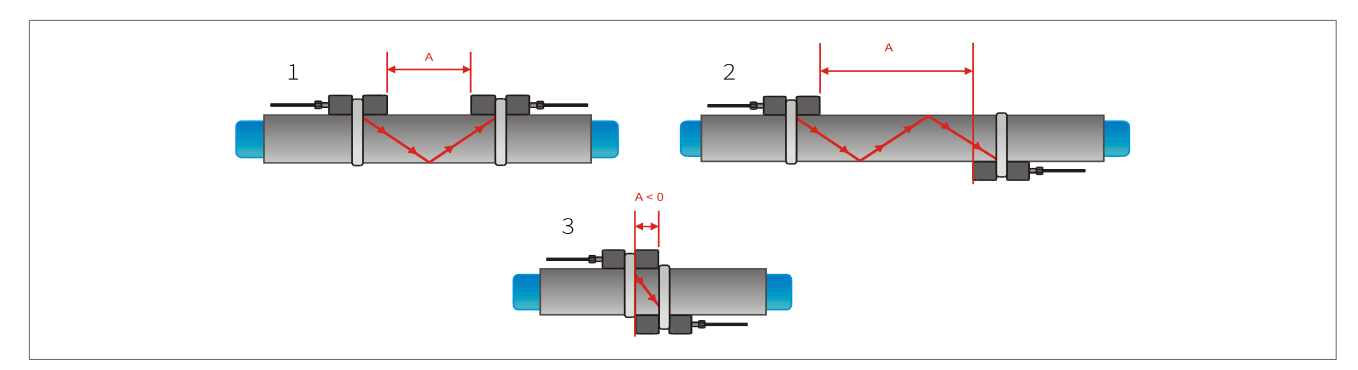

Figure 3: Configurations d'installation des capteurs et distance de séparation

#### 3.5.2 Mode diagonal

Une autre configuration d'installation (voir l'illustration 3, croquis 3) est le mode diagonal (mode Z). Les signaux ne se déplacent qu'une seule fois dans la conduite. Cette méthode est souvent utilisée pour les conduites plus grandes où une plus grande atténuation des signaux peut se produire.

D'autres variations des modes réflexion et diagonal sont possibles en modifiant le nombre de passages dans le tuyau. Tout nombre pair de passages nécessitera le montage des capteurs du même côté du tuyau, tandis qu'avec un nombre impair de passages, les capteurs doivent être montés sur des côtés opposés du tuyau. En général, pour les très petites conduites, on utilise des configurations de montage des capteurs telles que quatre passages (mode W) ou trois passages (mode N) (voir image 3, croquis 2).

#### 3.5.3 Distance de séparation des transducteurs

La distance de séparation des transducteurs A est mesurée à partir des bords intérieurs des têtes de capteur, comme indiqué sur l'illustration 3. Elle est automatiquement calculée par le débitmètre en fonction des paramètres saisis pour le diamètre extérieur du tuyau, l'épaisseur de la paroi, le matériau et l'épaisseur du revêtement, le fluide, la température du processus, le type de capteur et le nombre sélectionné de passages de signaux.

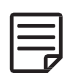

Une distance de séparation négative A < 0 peut être obtenue pour des configurations de montage sur de petits tuyaux où le fonctionnement en mode Diagonal a été sélectionné (voir l'image 3, croquis 3). Des distances de séparation négatives peuvent être suggérées pour les installations en mode Réflexion, mais ne sont pas possibles. Dans ces cas, utilisez le mode Diagonal ou un plus grand nombre de passages.

### 3.6 Installation du débitmètre

### 3.6.1 Cotes d'encombrement

Le KATflow 100 est un appareil à montage mural et peut être installé à l'aide de vis et de chevilles appropriées. Il présente les cotes d'encombrement suivantes (Illustration 4 et 5).

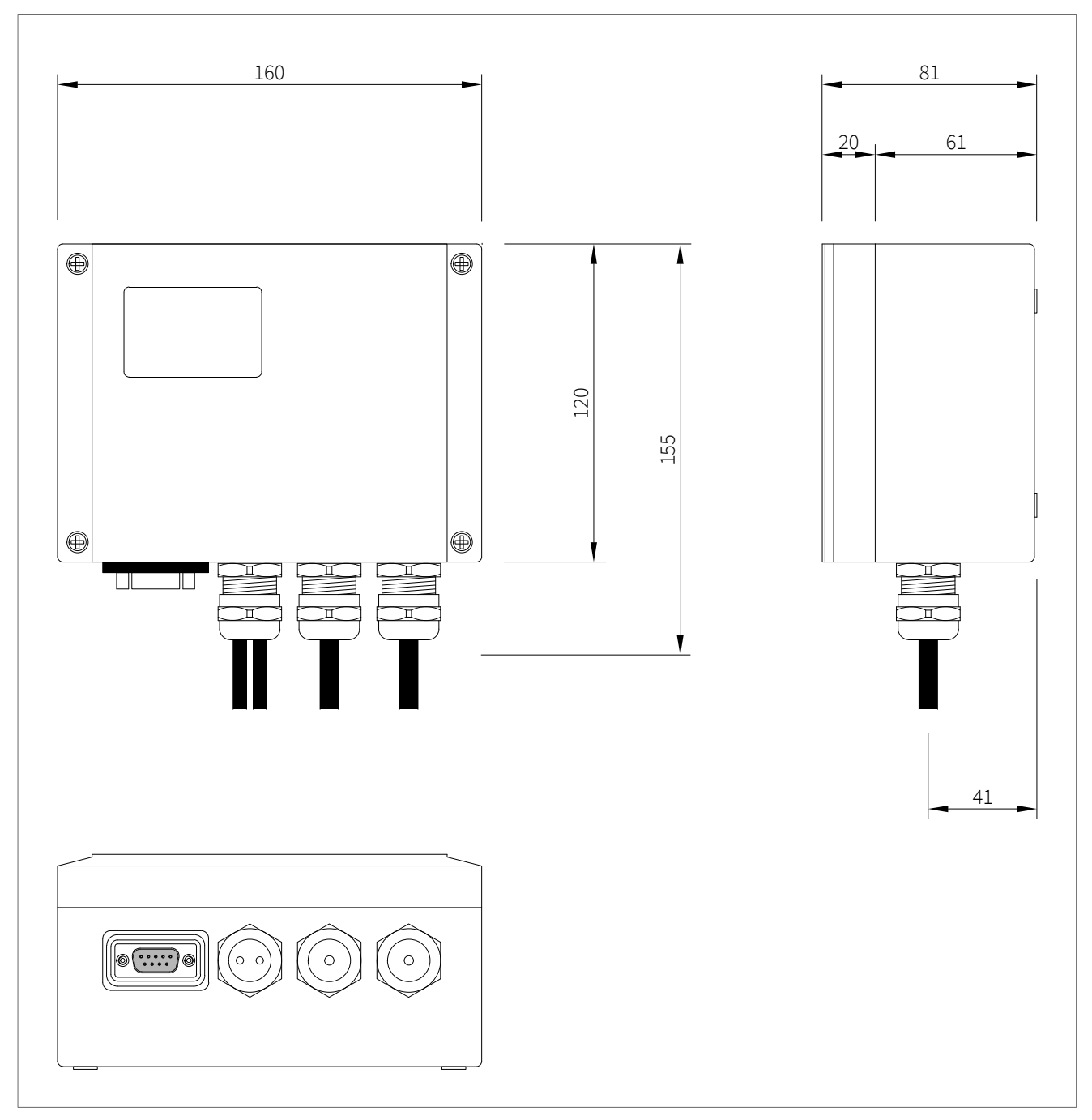

Figure 4: Dimension du KATflow 100 (en mm)

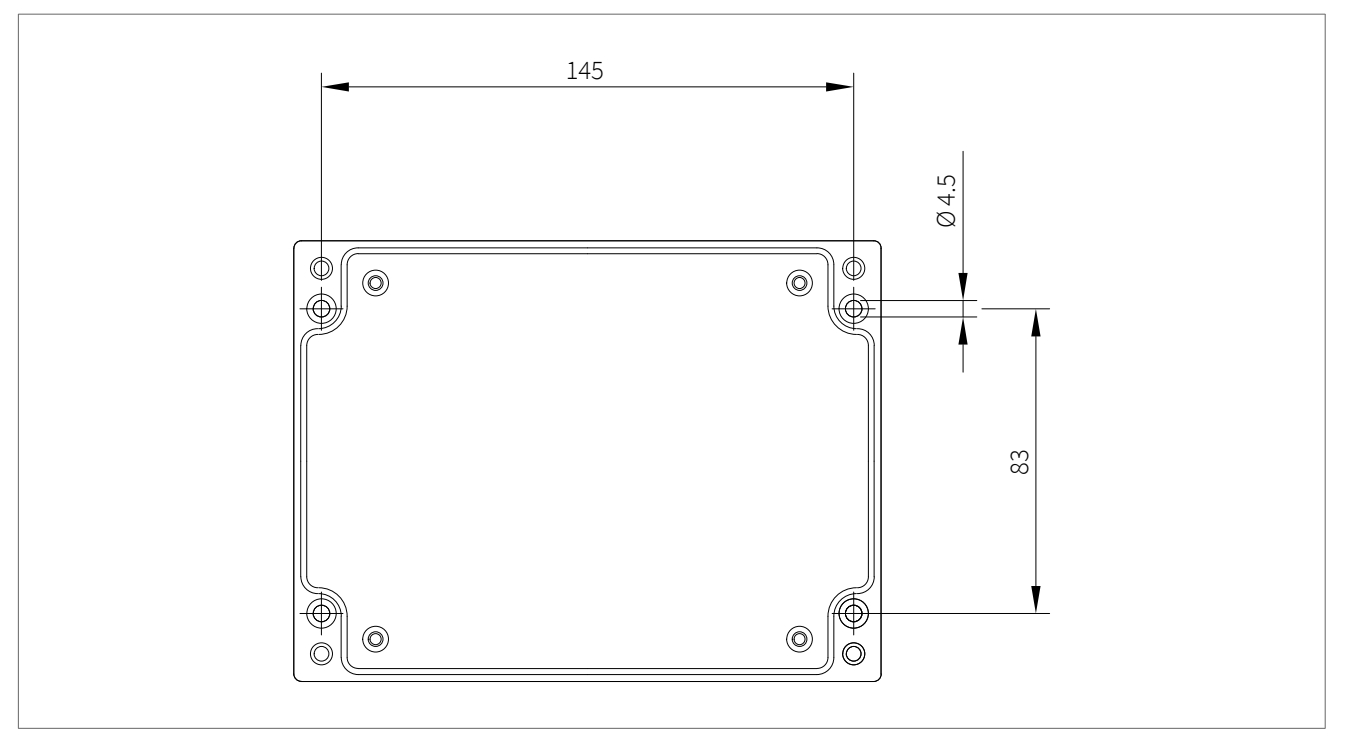

Figure 5: Aide au perçage pour le montage mural du KATflow 100

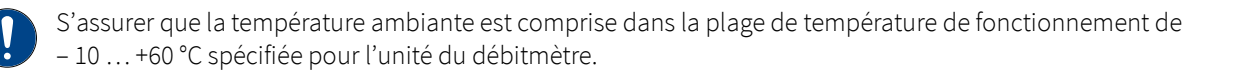

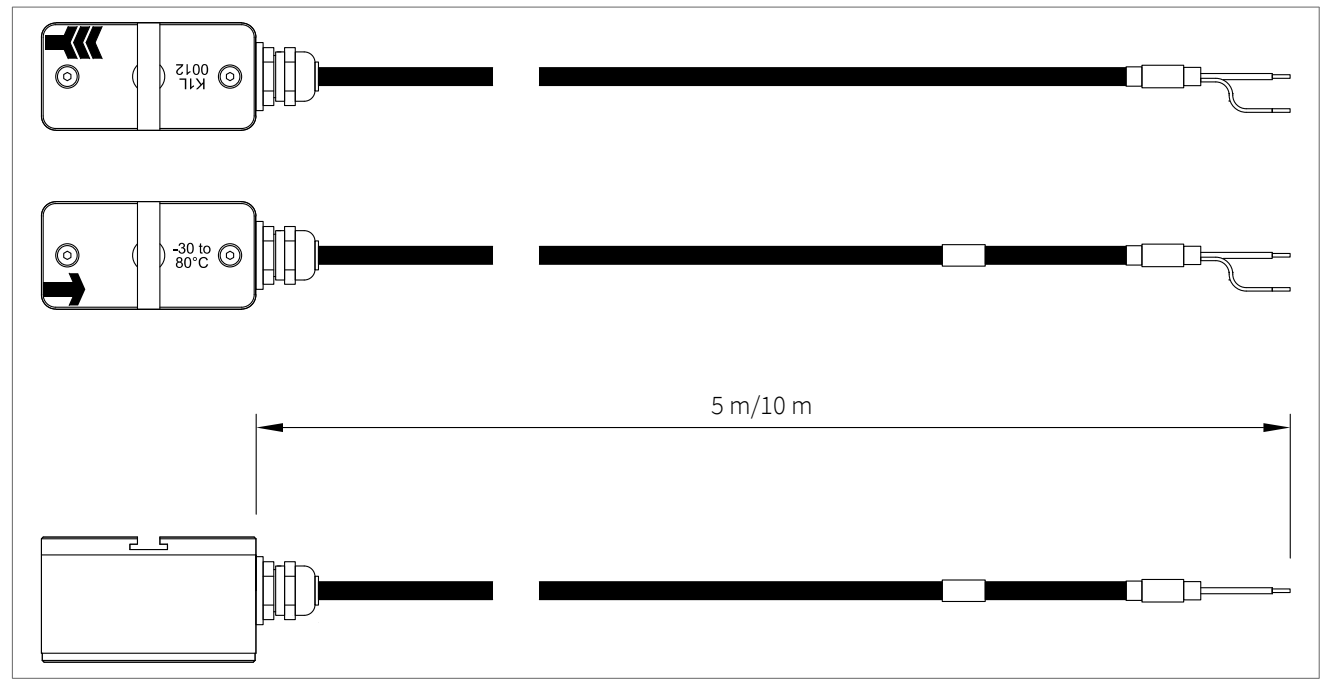

Figure 6: Transducteurs de type K1L (exemple)

#### 3.6.2 Branchements électriques

Veuillez noter qu'afin d'alimenter l'unité en électricité, l'équipement doit être protégé par des interrupteurs et des disjoncteurs de taille appropriée. Des mesures de protection supplémentaires doivent être prises si le système est exposé à la foudre et/ou à des pics de surtension.

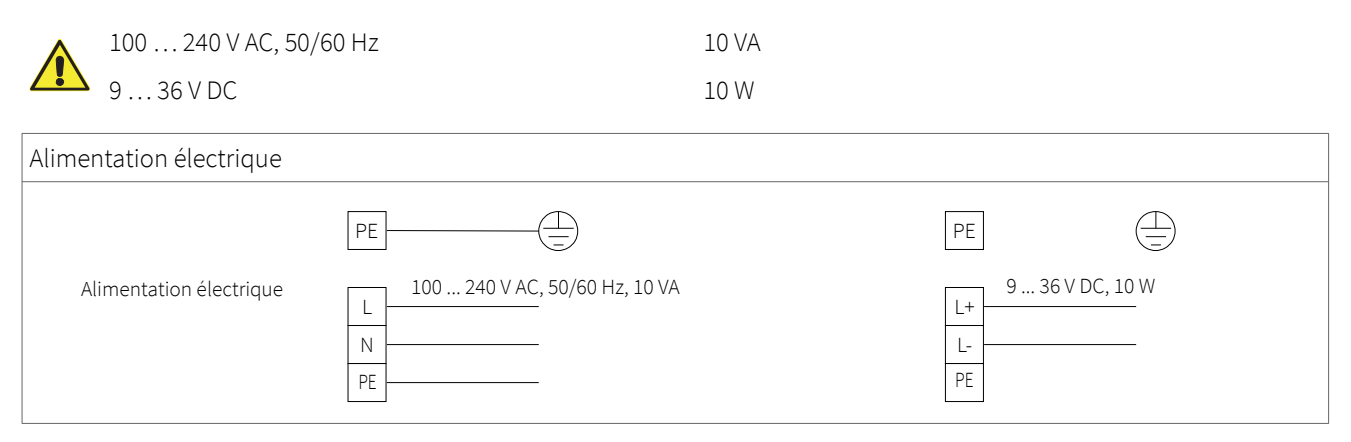

Figure 3: Schéma électrique de l'alimentation du débitmètre KATflow 100

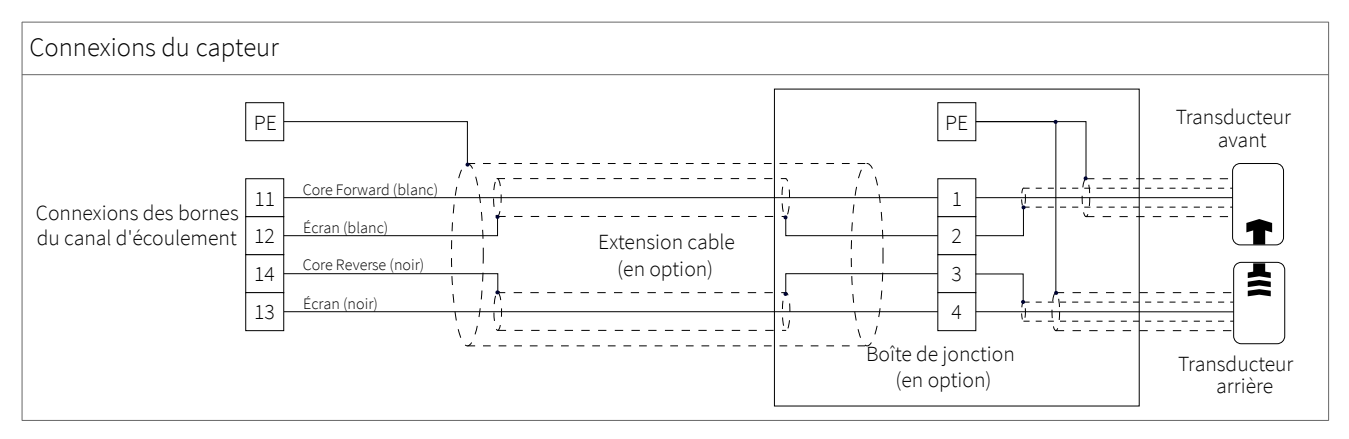

Figure 4: Schéma de câblage du transmetteur de débit KATflow 100

Sorties de processus :

4 slots sont disponibles pour les cartes d'entrée/sortie, 1 slot est réservé à la communication (Slot 1 à 5, bornes marquées SK1 à SK5, chacune numérotée de 1 à 4) 1-1 Sortie de courant passive (en option) 2 4 ... 20 mA, charge < 500 **Ω** 3 4 |-1 Sortie de courant active 2 0/4 ... 20 mA, charge < 500  $\Omega$ (en option) 30 V DC 3 4 V-1 2 0...10V Sortie tension V+

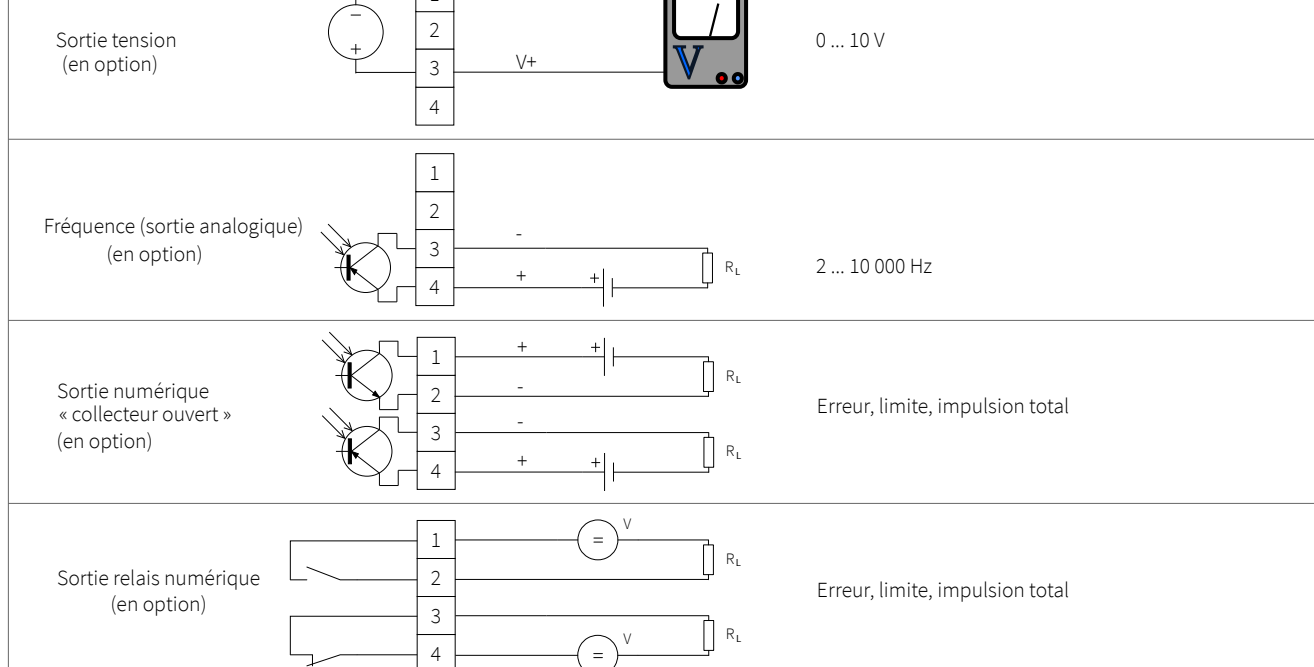

Tableau 5: Schéma électrique des sorties de processus pour le débitmètre KATflow 100

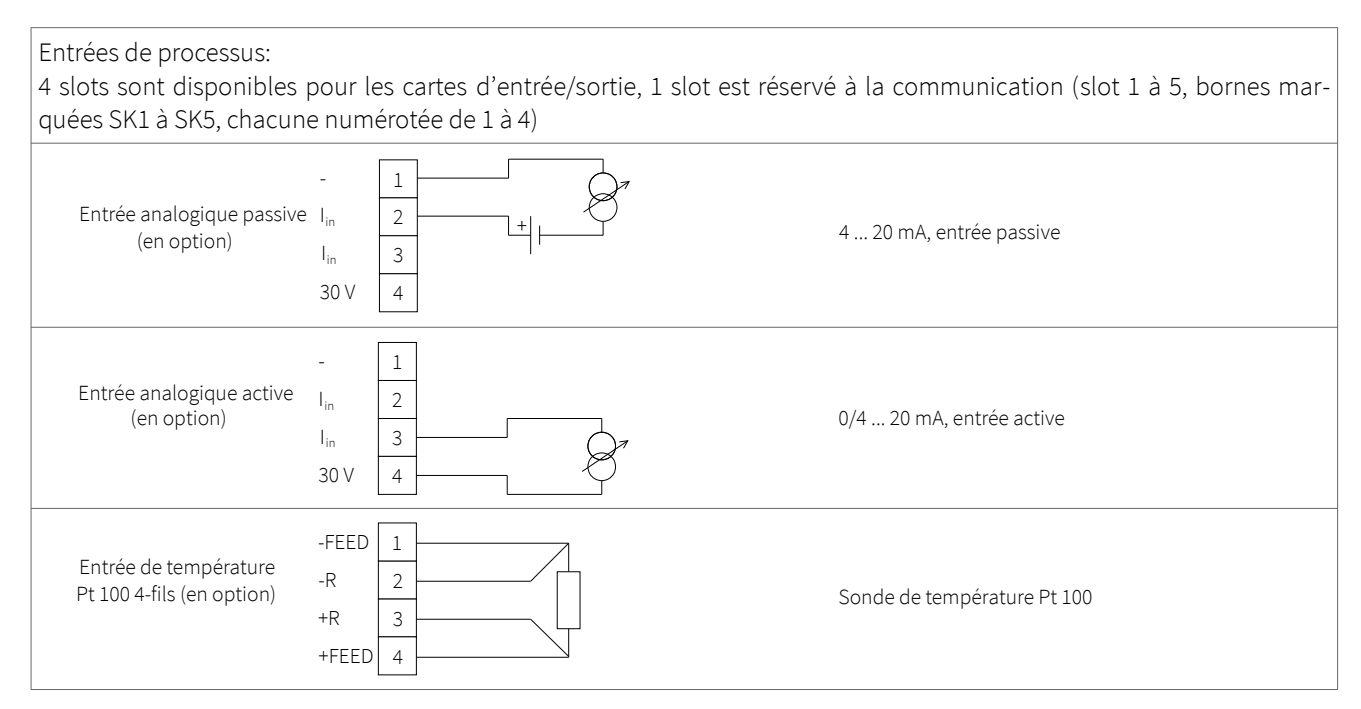

Tableau 6: Schéma électrique des entrées de processus pour le débitmètre KATflow 100

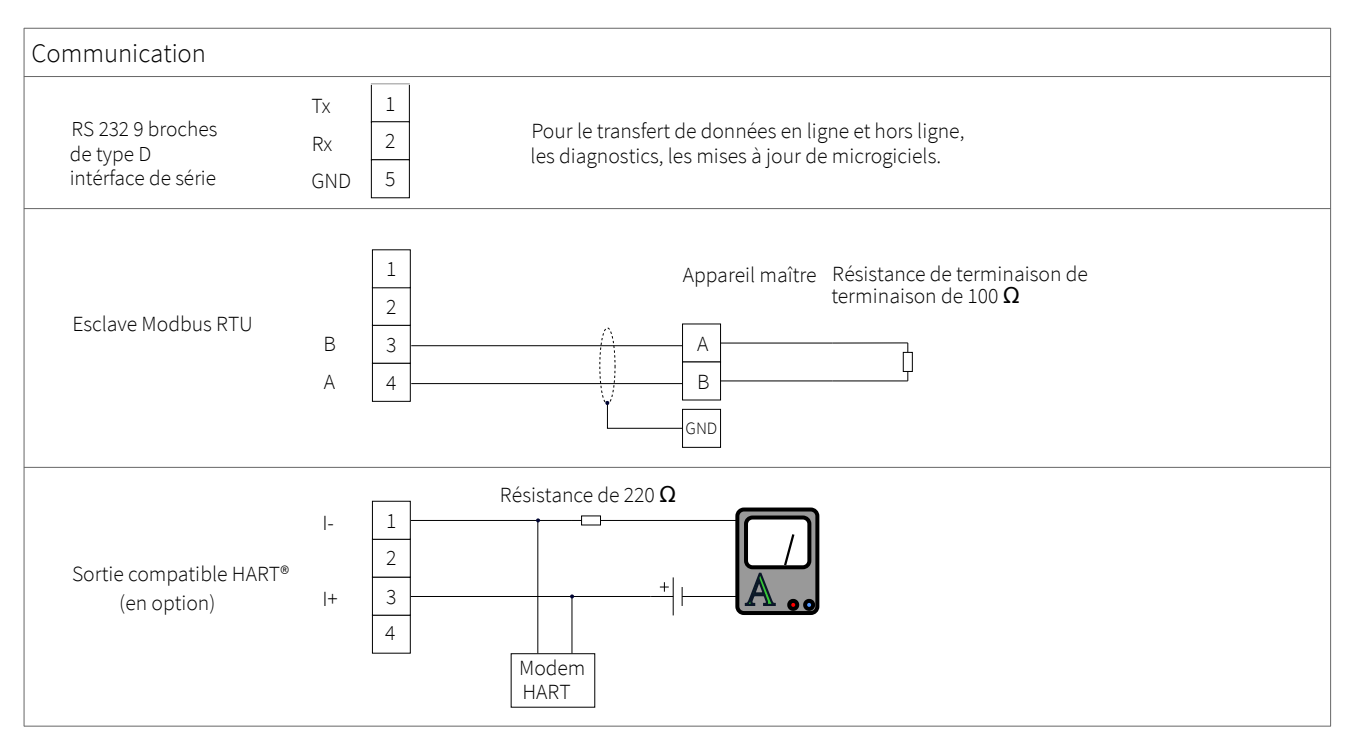

Tableau 7: Schéma électrique des options de communication pour le débitmètre KATflow 100

### 3.7 Installation des capteurs à fixation externe

Avant de monter les capteurs

- l'emplacement de l'installation doit avoir été déterminé,
- une méthode d'installation des capteurs doit être choisie,
- le débitmètre doit être installé mécaniquement et électriquement,
- les capteurs doivent être branchés au transmetteur.

En fonction de la méthode de montage des capteurs, les capteurs à fixation externe sont montés soit du même côté de la conduite (mode réflexion), soit sur des côtés opposés de la conduite (mode diagonal). L'espacement des capteurs est calculé par le débitmètre à partir des paramètres saisis concernant le tuyau (voir section 3.5).

#### 3.7.1 Gel de couplage

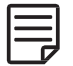

Afin d'obtenir un contact acoustique entre le tuyau et les capteurs, appliquez du gel de couplage dans le sens de la longueur jusqu'au centre de la zone de contact des capteurs.

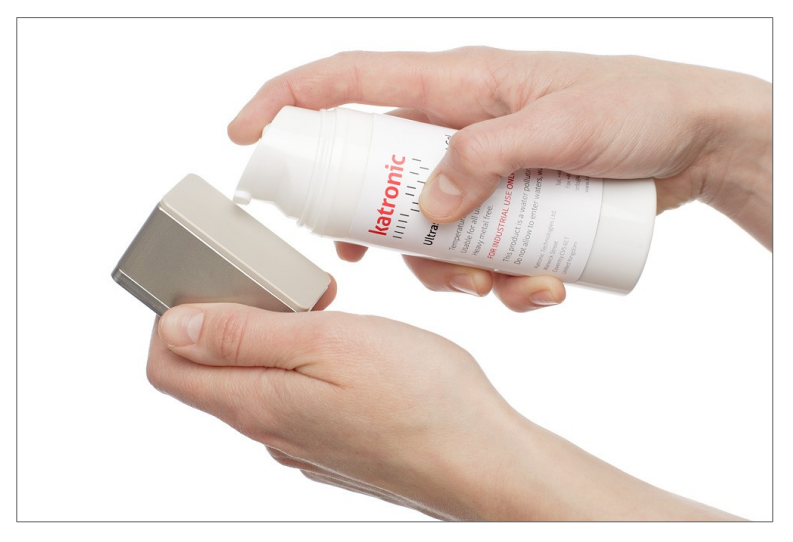

Image 7: Application du gel de couplage acoustique

#### 3.7.2 Positionnement correct des capteurs

Montez toujours la paire de transducteurs de manière à ce que les bords supérieurs libres des capteurs se trouvent l'un face à l'autre. Une gravure différente se trouve sur le dessus de chaque transducteur. Les transducteurs sont correctement installés si les gravures sur les deux transducteurs forment une flèche. Les câbles des transducteurs doivent être orientés dans des directions opposées. Par la suite, la flèche, associée à la valeur mesurée indiquée, aidera à déterminer la direction du flux (voir section 3.3).

La distance de séparation du capteur est automatiquement calculée par le débitmètre en fonction des paramètres saisis pour le diamètre extérieur du tuyau, l'épaisseur de la paroi, le matériau et l'épaisseur du revêtement, le fluide, la température du processus, le type de capteur et le nombre sélectionné de passages du signal. l'écran de positionnement du capteur (voir section 4.3) permet de peaufiner l'emplacement du capteur.

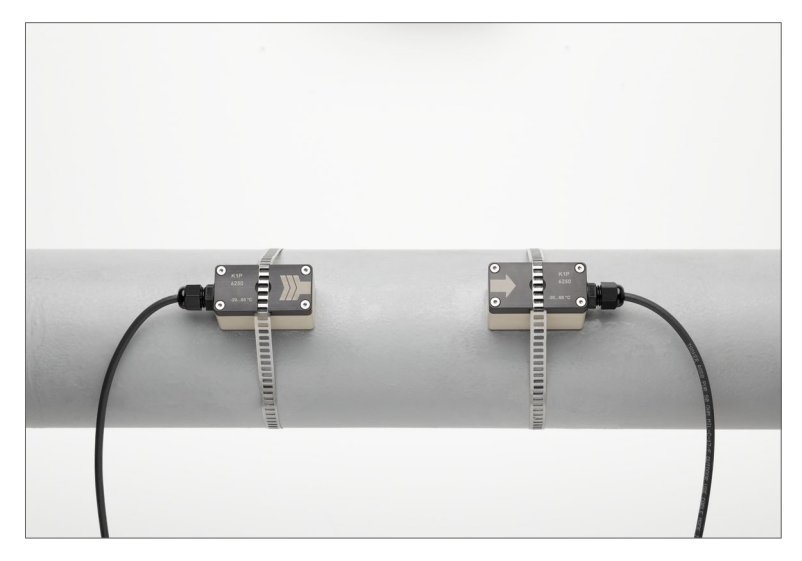

Image 8: Positionnement correct des capteurs

- 3.7.3 Installation des capteurs avec dispositif de sangles de fixation
  - Coupez les sangles de tension à la longueur appropriée.
  - Tirez au moins 2 cm de la sangle de tension à travers la fente de la pince et pliez la sangle en arrière pour fixer la pince à la sangle de tension.
  - Faites passer l'autre extrémité de la sangle de tension dans la rainure située sur le dessus du capteur.
  - Placez le capteur sur la section de tuyau préparée.
  - Tenez le capteur d'une main et guidez la sangle de tension autour du tuyau.
  - Tirez la sangle de tension et guidez l'extrémité libre à travers le collier de serrage de manière à ce que les crochets du collier s'engagent. Serrez légèrement la vis du collier.
  - Montez le deuxième capteur de la même manière.
  - Appuyez fermement les capteurs sur le tuyau. Il ne doit pas y avoir de poches d'air entre la surface du capteur et la paroi du tuyau.
  - À l'aide d'un ruban à mesurer, réglez la distance de séparation des capteurs comme le suggère le débitmètre. Lorsque l'écran de positionnement du capteur (voir section 4.3) s'affiche, la barre centrale permet un réglage fin de l'emplacement du capteur.
  - Veillez à ce que le côté le plus étroit du clip soit au-dessus et à l'intérieur du côté le plus large et à ce que les deux côtés du clip n'entrent pas en contact lors du serrage, car cela empêcherait la sangle d'être correctement tendue.

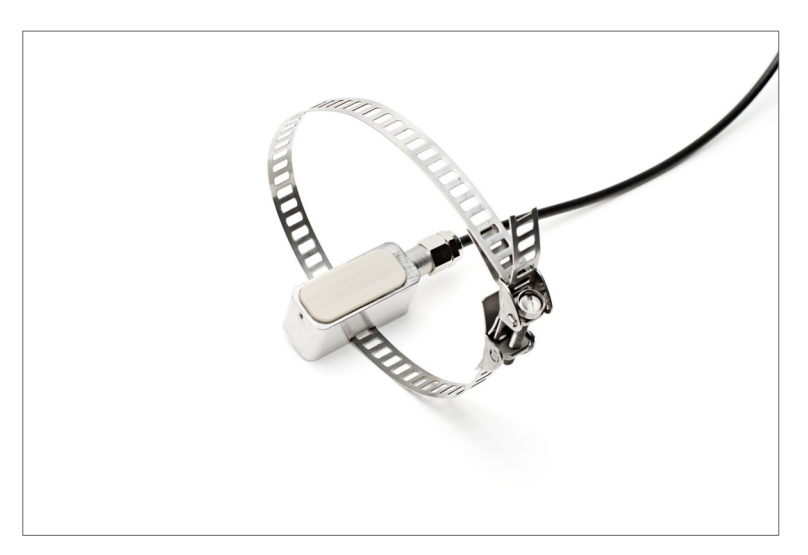

Image 9: Sangles de fixation métallique

## 4 FONCTIONNEMENT

### 4.1 Marche/arrêt

Le débitmètre est mis en marche en connectant l'alimentation électrique à l'instrument. La déconnexion de l'alimentation externe éteint le débitmètre.

### 4.2 Clavier et écran

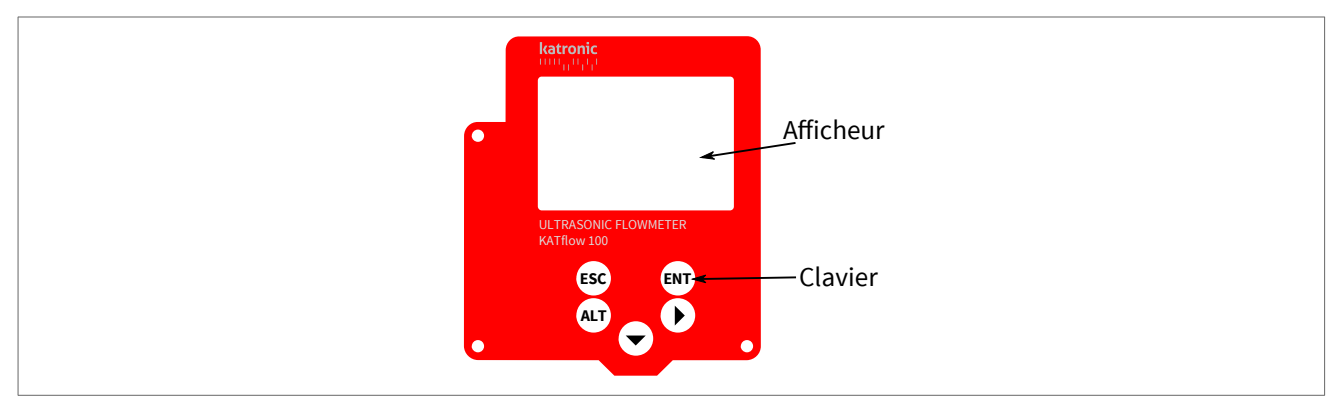

Image 10: Clavier et écran KATflow 100

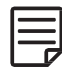

Les réglages spécifiques au client pour les données à afficher peuvent être réalisés en utilisant les éléments de menu appropriés.

### 4.2.1 Principales fonctions du clavier

| Touches utilisées | Fonction principale                                                                                       | Fonction secondaire                                                                                                |
|-------------------|----------------------------------------------------------------------------------------------------|----------------------------------------------------------------------------------------------------|
|                   | Sélection de la position des caractères<br>pour la saisie de données<br>Déplacement vers la <b>DROITE</b> | En mode de mesure :<br>Permet de passer de l'affichage de la<br>valeur du processus à l'affichage du<br>diagnostic |
|                   |                                                                                                    | Saisie de caractères :<br>Sélection de la position/caractère pour<br>la saisie de données                          |
|                   |                                                                                                    | Dans les menus :<br>Réglage du contraste dans le menu<br>principal (si la touche n'a pas d'autre<br>fonction).     |
|                   | Déplacer l'élément de sélection du menu/de la liste vers le <b>BAS</b>                                    | Déplacement dans les listes défilantes<br>Saisie de caractères :<br>Saisie de caractères à partir de carac-        |
|                   |                                                                                                    | tères défilants<br>En mode de mesure :<br>Sélection de l'écran                                                     |

| Touches utilisées | Fonction principale                              | Fonction secondaire                                                                                                    |
|-------------------|--------------------------------------------------|----------------------------------------------------------------------------------------------------|
| ALT               | Activation/désactivation du rétro-éclai-<br>rage | Dans les menus :<br>Rétroéclairage activé/désactivé<br>4 x <b>ALT</b> ouvre un accès rapide aux fonc-<br>tions de l'appareil<br>Un code permet d'accéder directement<br>aux fonctions importantes de<br>l'appareil.<br>Codes :<br>1 : Activation/désactivation du son du<br>clavier,<br>2 : Sélection de la langue,<br>5 : Fonction Scope<br>Saisie de caractères :<br>Effacer le caractère à la position ac-<br>tuelle du curseur   |
| ESC               | Option de menu <b>ESC</b> ape                    | Abandonner la saisie sans sauvegarder<br>En mode de mesure :<br>Quitter le mode de mesure                                                                                                    |
| ENT               | ENTer l'élément de menu                          | Confirmer et enregistrer l'entrée ou se<br>déplacer dans la structure du menu<br>Dans l'affichage du diagnostic et de<br>l'oscilloscope :<br>Commutation entre les valeurs mesu-<br>rées des sens d'écoulement (en amont<br>– contre le sens d'écoulement (U) et en<br>aval – dans le sens d'écoulement (D)).<br>(Remarque : La fonction de commuta-<br>tion s'applique à la version 5.0 ou su-<br>périeure de la carte à ultrasons) |

Tableau 8: Fonctions des touches du clavier

### 4.2.2 Icônes et fonctions de l'écran

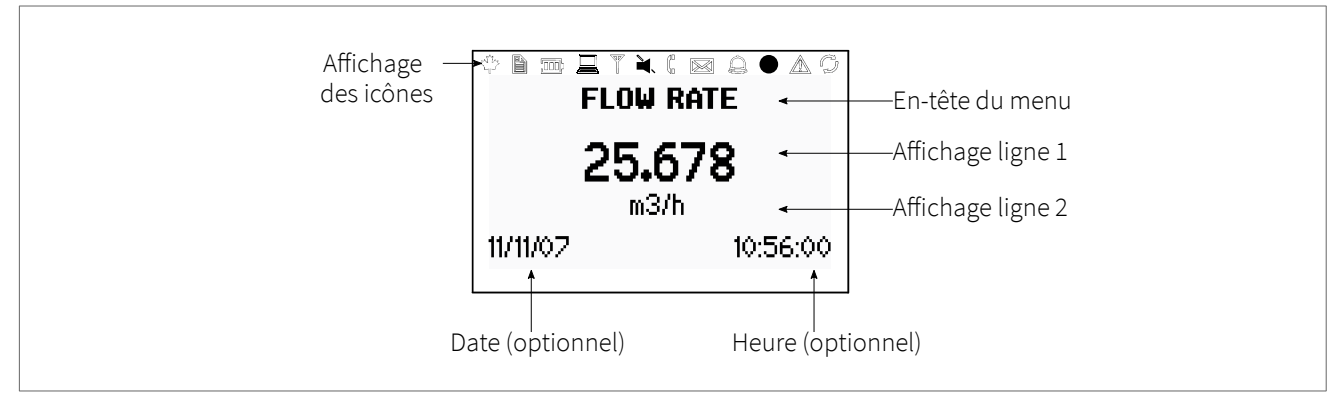

Image 11: Aperçu de l'affichage

| lcône d'affi-<br>chage                                                                                                    | Fonction                                                                                                    |                                                                                                    |
|----------------------------------------------------------------------------------------------------|----------------------------------------------------------------------------------------------------|----------------------------------------------------------------------------------------------------|
|                                                                                                    | Activé<br>Off<br>Clignotant                                                                                               | Affichage de la tension de transmission :<br>75 V<br>10 V<br>150 V                                      |
|                                                                                                    | ActivéEnregistrement de l'enregistreur de donnéesOffEnregistreur de données éteintClignotantEnregistreur de données plein |                                                                                                    |
|                                                                                                    |                                                                                                    | Fonction non utilisée sur le KATflow 100                                                                |
|                                                                                                    | Activé<br>Off                                                                                                    | Rétro-éclairage LCD allumé<br>Rétro-éclairage LCD éteint                                                |
| The second second secon | Activé<br>Off                                                                                                    | Erreur du processeur d'E/S (affichage interne uniquement)<br>Le processeur d'E/S fonctionne sans erreur |
|                                                                                                    | Activé<br>Off                                                                                                    | Sans barrage : Haut-parleur activé<br>Avec traversée : Haut-parleur désactivé                           |
| (                                                                                                    | Activé<br>Off                                                                                                    | Erreur de couplage<br>Capteur fonctionnant correctement                                                 |
|                                                                                                    |                                                                                                    | Fonction non utilisée sur le KATflow 100                                                                |
| Ó                                                                                                    | Activé<br>Off                                                                                                    | Verrouillage des touches activé<br>Verrouillage des touches désactivé                                   |
|                                                                                                    | Activé<br>Off                                                                                                    | Réglage de l'heure et de la date (si spécifié)<br>Erreur d'horloge                                      |
|                                                                                                    | Activé<br>Off                                                                                                    | Erreur enregistrée dans le journal des erreurs<br>Aucune erreur détectée                                |
| ß                                                                                                    | Activé<br>Off                                                                                                    | Communication série activée (si spécifié)<br>Communication série désactivée                             |
| L, T or LT                                                                                                    |                                                                                                    | Indique si l'écoulement est Laminaire, Turbulent ou Laminaire-Turbulent.                                |
| Q                                                                                                    | Activé<br>Off                                                                                                    | Activation du totalisateur pour le canal actif<br>Totalisateur du canal actif désactivé                 |

Tableau 9 : Fonctions des icônes d'affichage

## 4.3 Assistant de configuration rapide

l'assistant de configuration rapide permet de configurer rapidement les paramètres les plus importants afin d'obtenir des mesures réussies dans les plus brefs délais :

| Touches utilisées | Écran d'affichage                                                                                | Opération                                                                                                    |
|-------------------|--------------------------------------------------------------------------------------------------|----------------------------------------------------------------------------------------------------|
| ENT ENT           | MAIN MENU<br>Quick Start<br>Installation<br>Display<br>Inputs/Outputs ₹                          | Lors de la première mise sous tension et de<br>la séquence de démarrage, le « Menu princi-<br>pal » s'affiche. Utilisez la touche <b>BAS</b> – pour<br>sélectionner « <b>Quick Start</b> » et confirmez en<br>appuyant sur <b>ENTER</b> .                                                                                                    |
|                   | QUICK START<br>Setup Wizard<br>Totaliser<br>Start Measurement<br>Measurement Period <sub>▼</sub> | Utilisez la touche <b>BAS</b> → pour sélectionner<br>« Setup Wizard ». Confirmez en appuyant sur<br>la touche <b>ENTER</b> . Si les capteurs sont recon-<br>nus, le numéro de série s'affiche. Dans le cas<br>contraire, le type peut être sélectionné.                                                                                                    |
|                   | MIDDLE UNITS<br>in/s<br>m∛h<br>m³/min                                                            | Sélectionnez l'unité de mesure principale à<br>l'aide des touches <b>BAS</b>                                                                                                    |
|                   | FLUID<br>Water<br>Salt water<br>Acetone                                                          | Sélectionnez le fluide à l'aide des touches<br>BAS ← et DROITE ► . Confirmez en appuyant<br>sur la touche ENTER.                                                                                                    |
|                   | TEMPERATURE<br>21.0<br>°C                                                                        | Saisir la température du fluide à l'aide des<br>touches BAS ← et DROITE → et confirmer<br>avec ENTER. Utiliser la touche DROITE →<br>pour sélectionner la position des caractères<br>afin de corriger les erreurs de saisie.                                                                                                    |
|                   | PIPE MATERIAL<br>Stainless steel<br>Carbon steel<br>Ductile cast iron                            | Sélectionner le matériau du tuyau à l'aide<br>des touches BAS → et DROITE → et confir-<br>mer avec ENTER.                                                                                                    |
|                   | OUTSIDE DIAMETER                                                                                 | Saisir le diamètre extérieur du tuyau en utili-<br>sant les touches BAS 	✓ et DROITE 	> ; confir-<br>mer avec ENTER. Utiliser la touche DROITE 	><br>pour sélectionner la position du caractère<br>afin de corriger les erreurs de saisie.<br>Si 0 est saisi et confirmé, un écran supplé-<br>mentaire apparaît permettant la saisie de la<br>circonférence.<br>Appuyez sur ALT pour supprimer les carac-<br>tères à la position actuelle du curseur. |
|                   | PIPE CIRCUMFERENCE                                                                               | Saisissez la circonférence en utilisant les<br>touches BAS → et DROITE → et confirmez<br>avec ENTER.                                                                                                    |

| Touches utilisées | Écran d'affichage                                                                          | Opération                                                                                                    |
|-------------------|--------------------------------------------------------------------------------------------|----------------------------------------------------------------------------------------------------|
|                   | WALL THICKNESS                                                                             | Saisir l'épaisseur de la paroi du tuyau en utili-<br>sant les touches BAS 	✓ et DROITE 	→ et<br>confirmer avec ENTER. Utiliser la touche<br>DROITE 	→ pour sélectionner la position du<br>caractère afin de corriger les erreurs de sai-<br>sie.                                                                                                    |
|                   | LINER MATERIAL<br>None<br>Epoxy<br>Rubber                                                  | Sélectionner le matériau du revêtement du<br>tuyau à l'aide des touches BAS → et<br>DROITE → . Confirmer en appuyant sur la<br>touche ENTER.<br>Si un matériau de revêtement est choisi, un<br>écran supplémentaire s'affiche et permet de<br>saisir l'épaisseur du revêtement.                                                                                                    |
|                   | PASSES<br>Auto<br>1<br>2<br>₹                                                              | <ul> <li>Sélectionnez le nombre de passes sonores<br/>(trajet sonique) à l'aide des touches BAS 	✓ et</li> <li>DROITE 	&gt;.</li> <li>Auto : Automatiquement</li> <li>1: 1 passage (Mode Diagonal)</li> <li>2: 2 passages (Mode Reflection)</li> <li>3: 3 passages (Mode Diagonal)</li> <li>4: 4 passages (Mode Réflexion) etc.</li> <li>Confirmez avec ENTER.</li> </ul>                                                                                                    |
|                   | QUICK START<br>Setup Wizard<br>Totaliser<br><u>Start Measurement</u><br>Measurement Period | Sélectionnez « Démarrer la mesure » et<br>confirmez avec <b>ENTER</b> pour démarrer la pro-<br>cédure de positionnement du capteur.                                                                                                    |
|                   | SENSOR<br>Spacing +114.1 mm<br>Passes 4<br>Signal +47.8 dB                                 | Écran de positionnement des capteurs:<br>Montez les transducteurs en respectant l'es-<br>pacement suggéré et utilisez la barre centrale<br>pour un réglage fin de la position (une posi-<br>tion centrale est souhaitée). Observez le rap-<br>port signal/bruit (barre supérieure) et la qua-<br>lité (barre inférieure). Ceux-ci doivent être de<br>longueur identique.<br>ALT active la fonction scope pour un diagnos-<br>tic plus approfondi.<br>DROITE → commute entre les différentes<br>données de diagnostic du signal.<br>Confirmer en appuyant sur ENTER pour obte-<br>nir les mesures.<br>Remarque : les chiffres indiqués sont donnés<br>à titre indicatif. |
|                   | Р <b>У</b> т<br><b>41.36</b>                                                               | Succès !                                                                                                    |
|                   | m³/h<br>05/06/20 13:08:36                                                                  |                                                                                                    |

Tableau 10: Assistant de configuration rapide

### 4.4 Mesures

### 4.4.1 Affichage de la valeur principale du processus

La mesure est lancée à l'aide de « Démarrer la mesure » dans l'assistant de mise en service rapide. Si tous les paramètres ont été saisis, la prochaine fois que le débitmètre est mis sous tension, la valeur principale du processus (PV) est immédia - tement affichée à l'écran et/ou mise à disposition comme signal de sortie (si installé et en fonctionnement).

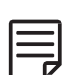

La valeur principale du processus (PV) est la donnée de mesure principale et est généralement affichée comme l'unité centrale. Des réglages spécifiques à l'utilisateur pour l'affichage de la valeur principale du processus peuvent être effectués à l'aide des options correspondantes du menu. La valeur du processus peut être sélectionnée dans une liste de valeurs disponibles.

| Touches utilisées | Écran d'affichage                                            | Opération                                                                                                    |
|-------------------|--------------------------------------------------------------|----------------------------------------------------------------------------------------------------|
| ESC<br>T          | PV T<br><b>41.36</b><br><sup>m³/h</sup><br>05/06/20 13:08:36 | La valeur principale du processus peut être<br>modifiée dans les menus « Démarrage ra-<br>pide » ou « Installation ».<br>Appuyez sur ESC à tout moment pour revenir<br>au « Menu principal ».<br>Passez à l'affichage du diagnostic et de la va-<br>leur du processus en appuyant sur <b>DROITE</b> ►<br>et <b>BAS</b> ▼. |

Table 11: Affichage de la valeur principale du processus

#### 4.4.2 Ecran sur trois lignes

| Touches utilisées | Écran d'affichage                                                                    | Operation                                                                                                    |
|-------------------|--------------------------------------------------------------------------------------|----------------------------------------------------------------------------------------------------|
|                   | <b>PV</b> T<br>1.36 m/s<br><b>42.08 m³/h</b><br>34.74 dB Signal<br>05/06/20 13:12:51 | L'écran d'affichage à trois lignes est configu-<br>rable pour afficher le débit, les totalisateurs<br>et les fonctions de diagnostic.<br>Passez aux affichages de diagnostic et au to-<br>talisateur en appuyant sur <b>DROITE</b> ►.<br>Parcourir les écrans d'affichage en utilisant<br><b>BAS</b> ►. |

Tableau 12: Affichage de la valeur principale du processus au format d'affichage à trois lignes

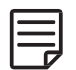

La séquence des affichages de la valeur du processus est la suivante : Affichage principal de la valeur du processus, affichage à trois lignes, affichage du totalisateur.

#### 4.4.3 Totalisateur

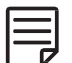

Les affichages des totalisateurs ne s'affichent que lorsque les totalisateurs sont activés et qu'un débit volumique, un débit massique ou un flux thermique est sélectionné comme valeur du processus (ligne centrale).

| Touches utilisées | Écran d'affichage                                                                                                    | Opération                                                                                                    |
|-------------------|----------------------------------------------------------------------------------------------------|----------------------------------------------------------------------------------------------------|
| ENT               | Q <b>PV</b> T<br>Q+ 1.05 m <sup>3</sup><br><b>42.55 m<sup>3</sup>/h</b><br>Q- 0.00 m <sup>3</sup><br>05/06/20 13:15:33 | Le totalisateur de débit peut être lancé ou re-<br>mis à zéro en sélectionnant « Totalisateur »<br>dans le menu principal.<br>Le totalisateur peut être visualisé sur l'affi-<br>chage à trois lignes comme indiqué, ou en<br>sélectionnant une quantité comme unité<br>centrale.<br>Visualisez le menu à trois lignes en appuyant<br>sur le bouton <b>BAS</b> ▼. |

Table 13: Affichage du totalisateur

### 4.4.4 Écran de diagnostic

| Touches utilisées | Écran d'affichage                                                                                    | Opération                                                                                                    |
|-------------------|----------------------------------------------------------------------------------------------------|----------------------------------------------------------------------------------------------------|
|                   | <b>DIAGNOSTIC</b><br>30.3 dB Gain<br><b>34.7 dB Signal (U)</b><br>–7.5 dB Noise<br>05/06/20 13:17:28 | La ligne 1 indique le gain de l'amplificateur.<br>La ligne 2 indique l'intensité du signal.<br>La ligne 3 indique le bruit.<br>Passez à d'autres affichages de diagnostic en<br>appuyant sur <b>BAS</b> ▼.<br>Passez aux affichages des valeurs de traite-<br>ment en appuyant sur <b>DROITE</b> ▶.<br>Reportez-vous au support client pour<br>connaître la signification de chaque écran de<br>diagnostic. |

Tableau 14: Affichage du totalisateur

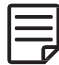

Les affichages de diagnostic peuvent être visualisés directement pendant la mesure. D'autres fonctions de diagnostic sont disponibles dans la structure du menu.

- 4.4.5 Enregistreur de données
  - l'enregistreur de données est activé à partir du « Menu principal » et fonctionne lorsqu'une valeur non nulle est saisie pour l'intervalle.
  - Les éléments à enregistrer sont sélectionnés à partir de l'écran « Sélection ». ENT sélectionne et désélectionne les éléments.
  - Vous pouvez sélectionner jusqu'à dix éléments.
  - Lorsque « dB Signal » et « dB SNR » sont sélectionnés, deux variables sont enregistrées, car une mesure est effectuée dans le sens du débit (D aval) et une autre dans le sens contraire (U amont) (Remarque : ceci s'applique à la carte ultrasonique version 5.0 ou supérieure).
  - Si aucun élément n'est sélectionné, l'enregistreur enregistrera un espace vide.
  - Envoyez l'enregistreur par le port série à un programme terminal en sélectionnant « Log Download ».
  - Effacez l'enregistreur en sélectionnant « Log Erase ».
  - l'espace restant de l'enregistreur peut être vu dans les affichages de diagnostic.
  - Le mode « Wrap » enregistre comme une seule session de mesure qui supprime les données antérieures une fois que l'enregistreur est plein. Lors de la reprise d'une mesure, il faut confirmer que la mémoire de données sera effacée dans ce cas. Si un redémarrage qui n'est pas initié par l'utilisateur se produit (par exemple une panne de courant), la session de mesure précédente sera poursuivie. Notez que le logiciel KATdata+ ne peut pas être utilisé avec ce mode.

## 5 MISE EN SERVICE

## 5.1 Structure du menu

| Menu princi-<br>pal | Niveau de menu<br>1   | Niveau de menu<br>2                                        | Description/réglages                                                                                                    |
|---------------------|-----------------------|------------------------------------------------------------|----------------------------------------------------------------------------------------------------|
| Démarrage<br>rapide |                       |                                                            |                                                                                                    |
|                     | Démarrage ra-<br>pide |                                                            |                                                                                                    |
|                     |                       | Capteur par dé-<br>faut                                    | <ul> <li>Indication du type de capteur et du numéro de série s'il est détecté automatiquement, sinon sélectionner dans la liste ↓→.</li> <li>K1L, K1N, K1E, K1Ex, K1P</li> <li>K4L, K4N, K4E, K4Ex</li> <li>K0L, K0N, M, Q, Spécial (voir « Démarrer la mesure » ci-dessous)</li> </ul>                                                                                                    |
|                     |                       | Unités intermé-<br>diaires<br>(Principales affi-<br>chées) | <ul> <li>Sélectionnez dans la liste lorsqu'elle est disponible ↓→</li> <li>Off (désactiver le canal)</li> <li>m/s, ft/s, in/s (vitesse d'écoulement)</li> <li>m/s, ft/s, in/s, m³/h, m³/min, m³/s, l/h, l/min, l/s<br/>USgal/h, USgal/min, USgal/s, bbl/d, bl/h, bbl/min (débit volu-<br/>mique)</li> <li>g/s, t/h, kg/h, kg/min (débit massique)</li> <li>m³, l, USgal, bbl (volume, débit volumique totalisateur)</li> <li>g, t, kg (masse, débit massique du totalisateur)</li> <li>W, kW, MW (flux de chaleur, HQM)</li> <li>J, kJ, MJ (chaleur, flux thermique du totalisateur)</li> <li>Données de diagnostic :</li> <li>dB Signal (signal), dB Noise (bruit), db SNR (rapport signal/bruit)</li> <li>m/s c (vitesse du son), CU (température du boîtier)</li> <li>K (facteur de correction), Re (Reynolds number)</li> <li>V (tension de la batterie)</li> <li>SOS (vitesse du son calculée), Densité, Kin. Vis. (viscosité ciné-<br/>matique), Dyn. Vis. (viscosité dynamique), SHC (capacité ther-<br/>mique spécifique provenant des entrées/du calcul)</li> <li>TEMP (température du fluide spécifiée ou mesurée)</li> <li>Appuyez sur (pression du fluide spécifiée ou mesurée)</li> <li>T in, T out (température d'entrée et de sortie)</li> <li>Capteur V (tension du capteur)</li> <li>Autre (entrée assignable ou valeur calculée)</li> </ul> |
|                     |                       | Fluide                                                     | <ul> <li>Sélectionnez dans la liste ↓→</li> <li>Eau, Eau salée, Acétone, Alcool, Ammoniac Tet de carbone (té-trachlorure de carbone), Éthanol, Alcool éthylique, Éther éthylique, Éthylène glycol, Glycol/eau 50 %, Kérosène, Méthanol, Alcool méthylique, Lait, Naphta, Huile de voiture, Réfrigérant R134a, Réfrigérant R22, Acide chlorhydrique, Crème aigre, Acide sulfurique, Toluène, Chlorure de vinyle,</li> <li>Utilisateur (viscosité cinématique, densité, vitesse du son moyen)</li> </ul>                                                                                                    |
|                     |                       | Viscosité ciné-<br>matique                                 | (Seulement si le fluide utilisateur est sélectionné)<br>0.001 30 000 mm²/s                                                                                                    |

| Menu princi-<br>pal | Niveau de menu<br>1     | Niveau de menu<br>2             | Description/réglages                                                                                                    |
|---------------------|-------------------------|---------------------------------|----------------------------------------------------------------------------------------------------|
|                     |                         | Densité                         | (Seulement si le fluide utilisateur est sélectionné)<br>100 2 000 kg/m³                                                                                                    |
|                     |                         | Vitesse du son<br>moyenne       | (Seulement si le fluide utilisateur est sélectionné)<br>100 3 500 m/s                                                                                                    |
|                     |                         | Température                     | -30 +300 °C                                                                                                    |
|                     |                         | Matériau du<br>tuyau            | <ul> <li>Sélectionnez dans la liste ↓→</li> <li>Acier inoxydable, acier au carbone, fonte ductile, fonte grise, cuivre, plomb, PVC, PP, PE, ABS, verre, ciment</li> <li>Utilisateur (vitesse du son du tuyau)</li> </ul> |
|                     |                         | Vitesse du son<br>dans le tuyau | (uniquement si le matériau du tuyau utilisateur est sélectionné)<br>600 5 000 m/s                                                                                                    |
|                     |                         | Diamètre exté-<br>rieur         | 6 6 500 mm                                                                                                    |
|                     |                         | Circonférence                   | (Seulement si 0.0 est sélectionné pour le diamètre extérieur)<br>18.8 20 420.4 mm                                                                                                    |
|                     |                         | Épaisseur de pa-<br>roi         | 0,5 80 mm                                                                                                    |
|                     |                         | Matériau du re-<br>vêtement     | <ul> <li>Sélectionnez dans la liste ↓→</li> <li>Aucun</li> <li>Époxy, caoutchouc, PVDF, PP, verre, ciment, etc.</li> <li>Utilisateur (vitesse du son du revêtement)</li> </ul>                                           |
|                     |                         | Épaisseur du re-<br>vêtement    | (uniquement si le matériau de revêtement est sélectionné)<br>500 5 000 m/s                                                                                                    |
|                     |                         | Vitesse du son<br>du revêtement | (uniquement si le matériau du revêtement est sélectionné)<br>1.0 99.0 mm                                                                                                    |
|                     |                         | Passes                          | Sélectionner dans la liste<br>↓→ Auto, 1 16                                                                                                    |
|                     | Totalisateur            |                                 | Arrêt, Marche<br>Reset+ (total positif)<br>Reset- (total négatif)<br>Remise à zéro des deux                                                                                                    |
|                     | Début de la me-<br>sure |                                 |                                                                                                    |
|                     |                         | Type de capteur                 | Indication du type de capteur et du numéro de série s'il est détecté automatiquement, sinon sélectionner dans la liste $\downarrow \rightarrow$ (voir ci-dessus)                                                         |
|                     |                         | SP1 – Capteur<br>Fréquence      | Uniquement pour les capteurs spéciaux, non reconnus                                                                                                    |
|                     |                         | SP2 – Angle de<br>calage        | Uniquement pour les capteurs spéciaux, non reconnus                                                                                                    |
|                     |                         | SP3 – Cale<br>Vitesse du son 1  | Uniquement pour les capteurs spéciaux, non reconnus                                                                                                    |
|                     |                         | SP4 – Cale<br>Vitesse du son 2  | Uniquement pour les capteurs spéciaux, non reconnus                                                                                                    |

| Menu princi-<br>pal | Niveau de menu<br>1    | Niveau de menu<br>2            | Description/réglages                                                                                                    |
|---------------------|------------------------|--------------------------------|----------------------------------------------------------------------------------------------------|
|                     |                        | SP5 – Cristal<br>Décalage      | Uniquement pour les capteurs spéciaux, non reconnus                                                                                                    |
|                     |                        | SP6 – Décalage<br>d'espacement | Uniquement pour les capteurs spéciaux, non reconnus                                                                                                    |
|                     |                        | SP7 – Décalage<br>du débit nul | Uniquement pour les capteurs spéciaux, non reconnus                                                                                                    |
|                     |                        | SP8 – Offset<br>amont          | Uniquement pour les capteurs spéciaux, non reconnus                                                                                                    |
|                     |                        | Facteur K du<br>capteur        | Uniquement pour les capteurs spéciaux, non reconnus                                                                                                    |
|                     | Période de me-<br>sure |                                | Sélection du temps d'attente entre deux mesures:<br>1 3 600 s<br>Remarque : si le mode Économiseur est activé, la période de mesure<br>passe automatiquement des secondes aux minutes. |
| Installation        |                        |                                |                                                                                                    |
|                     | Tuyau                  |                                |                                                                                                    |
|                     |                        | Matériau                       | Sélectionnez dans la liste des matériaux des tuyaux $\downarrow \rightarrow$                                                                                                    |
|                     |                        | Diamètre exté-<br>rieur        | 6 6 500 mm (diamètre extérieur)                                                                                                    |
|                     |                        | Épaisseur de pa-<br>roi        | 0.5 80 mm (épaisseur de la paroi)                                                                                                    |
|                     |                        | Transv. Vitesse<br>du son      | (Vitesse du son transversal)<br>600 6 553,5 m/s                                                                                                    |
|                     |                        | Long. Vitesse du<br>son        | (Vitesse longitudinale du son)<br>600 8 000 m/s                                                                                                    |
|                     |                        | Circonférence                  | 18.8 20 420 mm (circonférence du tube)                                                                                                    |
|                     |                        | Rugosité                       | 010 mm                                                                                                    |
|                     | Moyen                  |                                |                                                                                                    |
|                     |                        | Fluide                         | Sélectionnez dans la liste des fluides $\downarrow \rightarrow$                                                                                                    |
|                     |                        | Viscosité ciné-<br>matique     | 0.001 30 000 mm²/s                                                                                                    |
|                     |                        | Viscosité Dyna-<br>mique       | 0 30 000 g/ms                                                                                                    |
|                     |                        | Densité                        | 100 2 000 kg/m <sup>3</sup>                                                                                                    |
|                     |                        | Transv. Vitesse<br>du son      | (Vitesse du son transversal)<br>100 3 500 m/s                                                                                                    |
|                     |                        | Température                    | −30 +300 °C                                                                                                    |
|                     | Revêtement             |                                |                                                                                                    |
|                     |                        | Matériau                       | Sélectionnez dans la liste des matériaux $\downarrow  ightarrow$                                                                                                    |
|                     |                        | Épaisseur                      | 0.1 99.9 mm                                                                                                    |
|                     |                        | Transv. Vitesse<br>du son      | (Vitesse du son transversal)<br>600 6 553 m/s                                                                                                    |

| Menu princi-<br>pal | Niveau de menu<br>1  | Niveau de menu<br>2     | Description/réglages                                                                                                    |
|---------------------|----------------------|-------------------------|----------------------------------------------------------------------------------------------------|
| Afficher            | Passes               |                         | Sélectionner dans la liste ↓→                                                                                                    |
| Americi             |                      | l igne supérieure       | Sélectionnez les unités dans la liste v→                                                                                                    |
|                     |                      | Ligne du milieu         | Sélectionnez les unités dans la liste $\downarrow \rightarrow$                                                                                                    |
|                     |                      | Ligne inférieure        | Sélectionnez les unités dans la liste ↓→                                                                                                    |
|                     |                      | Amortissement           | Réduit les fluctuations de l'affichage de l'écran<br>1 255 s                                                                                                    |
|                     |                      | Métrique/Impé-<br>rial. | Utilisez les unités métriques ou impériales pour les données saisies.                                                                                                    |
|                     |                      | Séq. auto. Timer        | Réglage du changement automatique de l'affichage<br>0 60 mesures<br>(0 désactive le changement automatique de l'affichage)                                                                                                    |
| Entrées/<br>Sorties |                      |                         | Liste des emplacements d'entrée/sortie disponibles<br>Paramètres configurables possibles ci-dessous<br>(si spécifié)                                                                                                    |
|                     | l Out                |                         | Sortie analogique en courant (active ou passive)                                                                                                    |
|                     |                      | Source                  | Sélectionner dans la liste<br>↓→ Arrêt, Canal 1, Test                                                                                                    |
|                     |                      | Unités                  | Sélectionnez dans la liste                                                                                                    |
|                     |                      | Min. Valeur             | Valeur minimale de la variable de processus (PV) qui correspond à<br>0 mA (uniquement actif) ou 4 mA<br>-10 000 10 000                                                                                                    |
|                     |                      | Max. Valeur             | Valeur maximale de la variable de processus (PV) qui correspond à 20 mA                                                                                                    |
|                     |                      | Amortissement           | Lissage supplémentaire de la sortie de courant, plus le facteur<br>d'amortissement est élevé : 1 255 mesures                                                                                                    |
|                     |                      | Span                    | (uniquement sortie de courant active)<br>0 20 mA ou 4 20 mA                                                                                                    |
|                     |                      | Erreur                  | <ul> <li>Définis le comportement de sortie en cas d'erreur</li> <li>Sélectionner à partir de la liste ↓→</li> <li>Maintenir (maintien de la dernière valeur, sélection du temps de maintien)</li> <li>3.8 mA</li> <li>21.0 mA</li> </ul> |
|                     | Tension de<br>sortie |                         | Sortie tension analogique                                                                                                    |
|                     |                      | Source                  | Sélectionner dans la liste ↓→<br>Arrêt, Canal 1, Test                                                                                                    |
|                     |                      | Unités                  | Sélectionnez dans la liste $\downarrow \rightarrow$                                                                                                    |
|                     |                      | Min. Valeur             | Valeur minimale de la variable de processus (PV)<br>qui correspond à 0 V<br>-10 000 10 000                                                                                                    |

| Menu princi-<br>pal | Niveau de menu<br>1     | Niveau de menu<br>2 | Description/réglages                                                                                                    |
|---------------------|-------------------------|---------------------|----------------------------------------------------------------------------------------------------|
|                     |                         | Max. Valeur         | Valeur maximale de la variable de processus (PV) qui correspond à<br>10 V<br>-10 000 30 000                                                                                                    |
|                     |                         | Amortissement       | Lissage supplémentaire de la sortie de courant, plus le facteur<br>d'amortissement est élevé : 1 255 mesures                                                                                                    |
|                     |                         | Erreur              | Définis le comportement de sortie en cas d'erreur<br>Sélectionner dans la liste ↓→                                                                                                    |
|                     | Fréquence de<br>sortie  |                     | Sortie fréquence analogique                                                                                                    |
|                     |                         | Source              | Sélectionner dans la liste ↓→<br>Arrêt, Canal 1, Test                                                                                                    |
|                     |                         | Unités              | Sélectionner dans la liste ↓→                                                                                                    |
|                     |                         | Min. Valeur         | Valeur minimale de la variable de processus (PV) qui correspond à la fréquence minimale :<br>-10 000 10 000                                                                                                    |
|                     |                         | Max. Valeur         | Valeur maximale de la variable de processus (PV) qui correspond à<br>la fréquence maximale :<br>-10 000 30 000                                                                                                    |
|                     |                         | Amortissement       | Lissage supplémentaire de la sortie de courant, plus le facteur<br>d'amortissement est élevé : 1 255 mesures                                                                                                    |
|                     | Sortie d'impul-<br>sion |                     | Sortie numérique à collecteur ouvert                                                                                                    |
|                     |                         | Source              | Sélectionner dans la liste ↓→<br>Arrêt, Canal 1, Test                                                                                                    |
|                     |                         | Unités              | Sélectionner dans la liste ↓→                                                                                                    |
|                     |                         | Mode                | <ul> <li>Sélectionner dans la liste ↓→</li> <li>Alarme : Commutateur d'alarme PV</li> <li>Point d'activation – Valeur de la variable de processus (PV) à laquelle le relais passe en mode alarme : -10 000 10 000</li> <li>Point d'arrêt – Valeur de la variable de processus (PV) à laquelle le relais interrompt à nouveau le mode alarme : -10 000 10 000</li> <li>Impulsion : Valeur totale de la variable de processus (PV) sélection-née pour laquelle un signal d'impulsion est généré, par exemple PV [m³], valeur d'impulsion = 10, une impulsion est générée tous les 10 m³</li> <li>Quantité de l'unité sélectionnée : 0.00 1 000 000 (total de l'unité sélectionnée)</li> <li>Largeur : Durée de l'impulsion 10 999 ms</li> <li>Source (Grand, Positif, Négatif)</li> <li>Linéaire : Nombre maximal calculé d'impulsions par seconde, c'est-à-dire la fréquence maximale des impulsions en Hz</li> <li>Min. Valeur : -10 000 10 000</li> <li>Valeur max. : -10 000 30 000</li> <li>Amortissement : 1 255 mesures</li> </ul> |
|                     | Sortie relais           |                     | Sortie relais numérique                                                                                                    |

| Menu princi-<br>pal | Niveau de menu<br>1 | Niveau de menu<br>2 | Description/réglages                                                                                                    |
|---------------------|---------------------|---------------------|----------------------------------------------------------------------------------------------------|
|                     |                     | Source              | Sélectionner dans la liste ↓→<br>Arrêt, Canal 1, Test                                                                                                    |
|                     |                     | Unités              | Sélectionner dans la liste ↓→                                                                                                    |
|                     |                     | Mode                | <ul> <li>Sélectionner dans la liste ↓→</li> <li>Alarme :</li> <li>Valeur d'enclenchement – Valeur de la variable de processus<br/>(PV) à laquelle le relais passe en mode alarme : - 10 000 10 000</li> <li>Valeur d'arrêt – Valeur de la variable du processus (PV) à laquelle<br/>le relais interrompt à nouveau le mode alarme :<br/>- 10 000 10 000</li> <li>Impulsion :</li> <li>Quantité de l'unité sélectionnée : 0.00 1 000 000 (total de l'uni-<br/>té sélectionnée)</li> <li>Largeur (en ms) : 10 999 ms</li> <li>Linéaire :</li> <li>Min. Valeur : -10 000 10 000</li> <li>Valeur max.: -10 000 30 000</li> <li>Amortissement : 1 255 mesures</li> </ul> |
|                     | Pt 100 4 fils       |                     | Entrée de température                                                                                                    |
|                     |                     | Source              | Sélectionner dans la liste ↓→<br>Arrêt, Canal 1, Test                                                                                                    |
|                     |                     | Туре                | <ul> <li>Sélectionner dans la liste ↓→</li> <li>Utilisateur – Entrée d'une valeur de température définie par l'utilisateur dans la plage -200 +600 °C</li> <li>Pt 100 – Température (en °C) déterminée et lue par une sonde (Pt 100)</li> </ul>                                                                                                    |
|                     |                     | In-Out              | <ul> <li>Sélectionner dans la liste ↓→</li> <li>Entrée – Température d'entrée pour la mesure HQM</li> <li>Sortie – Température de sortie pour les mesures HQM</li> <li>Compensation – Température pour les mesures compensées en température</li> </ul>                                                                                                    |
|                     |                     | Valeur              | (uniquement si l'utilisateur l'a sélectionnée)<br>Entrée d'une valeur de température définie par l'utilisateur dans la<br>plage suivante<br>-200 +600 °C                                                                                                    |
|                     |                     | Décalage            | Entrée d'un décalage défini par l'utilisateur dans la plage suivante<br>-100 +100 °C                                                                                                    |
|                     | Entrée courant      |                     | Entrée courant analogique (passive ou active)                                                                                                    |
|                     |                     | Source<br>(Canal)   | Sélectionner dans la liste ↓→<br>Arrêt, Canal 1, Test                                                                                                    |
|                     |                     | Source<br>(Valeur)  | Sélectionner dans la liste ↓→<br>Densité, Cin. Viscosité, Dyn. Viscosité, Température, Pression, Autre                                                                                                    |
|                     |                     | Min. Valeur         | Valeur minimale des paramètres d'entrée de la variable :<br>– 10 000 10 000                                                                                                    |
|                     |                     | Max. Valeur         | Valeur maximale des paramètres d'entrée variables :<br>– 10 000 30 000                                                                                                    |

| Menu princi-<br>pal | Niveau de menu<br>1                 | Niveau de menu<br>2          | Description/réglages                                                                                                    |
|---------------------|-------------------------------------|------------------------------|----------------------------------------------------------------------------------------------------|
|                     |                                     | Span                         | (uniquement entrée de courant passive)<br>0 20 mA or 4 20 mA                                                                                                    |
|                     | Modbus RTU                          |                              | [si spécifié]                                                                                                    |
|                     | Modbus TCP/IP                       |                              | [si spécifié]                                                                                                    |
|                     | HART                                |                              | (Sortie compatible HART <sup>®</sup> , lorsque spécifié, uniquement pour le lo-<br>giciel HART <sup>®</sup> version 3.0.0 ou supérieure)<br>HART <sup>®</sup> est une marque déposée de la HART <sup>®</sup> Communication Foun-<br>dation                                                                 |
|                     |                                     | Source                       | Sélectionner dans la liste ↓→<br>Arrêt, Canal 1, Test                                                                                                    |
|                     |                                     | Unités                       | <ul> <li>Sélectionner et assigner les unités (ENTER sélectionne, 0 annule la sélection, ESC quitte le menu) ↓→</li> <li>P – Valeur primaire PV</li> <li>S – Valeur secondaire SV (facultatif)</li> <li>T – Troisième valeur TV (facultatif)</li> <li>F – Quatrième valeur FV ou QV (facultatif)</li> </ul> |
|                     |                                     | Min. Valeur                  | Valeur minimale de la variable de processus primaire (PV) corres-<br>pondant à un courant de 4 mA :<br>– 10 000 10 000                                                                                                    |
|                     |                                     | Max. Valeur                  | Valeur maximale de la variable de processus primaire (PV) corres-<br>pondant à un courant de 20 mA :<br>- 10 000 30 000                                                                                                    |
|                     | M-Bus                               |                              |                                                                                                    |
|                     |                                     | Address                      | La saisie de l'adresse primaire se fait immédiatement après avoir sé-<br>lectionné « FILS M-BUS » dans le menu des entrées/sorties<br>Entrez l'adresse primaire du codeur :<br>1 250                                                                                                    |
|                     |                                     | Vitesse de trans-<br>mission | Sélection de la vitesse de transmission ↓→<br>300, 600, 1 200, 2 400, 4 800, 9 600, 19 200, 38 400 baud                                                                                                    |
|                     | Autres types<br>d'entrées/sorties   |                              | Consultez le support technique                                                                                                    |
| Système             |                                     |                              |                                                                                                    |
|                     | Informations sur<br>les instruments |                              |                                                                                                    |
|                     |                                     | Code du modèle               | KATflow 100                                                                                                    |
|                     |                                     | Numéro de série              | (Numéro de série) Exemple : 10000907                                                                                                    |
|                     |                                     | Révision HW                  | Exemple : 3.00, 1.70                                                                                                    |
|                     |                                     | Révision du logi-<br>ciel    | Exemple : 6.04.09.0, 5.0 KAT                                                                                                    |
|                     | Calcul                              |                              |                                                                                                    |
|                     |                                     | Faible débit<br>Cut-Off      | ± Coupure de la vitesse d'écoulement faible : 0 1 m/s                                                                                                    |
|                     |                                     | Haut débit<br>Cut-Off        | ± Coupure de la vitesse d'écoulement maximale : 0 30 m/s                                                                                                    |

| Menu princi-<br>pal | Niveau de menu<br>1 | Niveau de menu<br>2     | Description/réglages                                                                                                    |
|---------------------|---------------------|-------------------------|----------------------------------------------------------------------------------------------------|
|                     |                     | Corrigé                 | Appliquer la correction du profil de vitesse d'écoulement : Oui/Non                                                                                                    |
|                     |                     | Décalage PV             | Décalage du zéro de la variable du processus d'étalonnage :<br>- 30 +30 m/s                                                                                                    |
|                     |                     | Mise à l'échelle<br>PV  | Mise à l'échelle du gradient variable du processus d'étalonnage : -<br>10.0 +10.0 m/s                                                                                                    |
|                     |                     | Calibrage du zé-<br>ro  | <ul> <li>Paramètres d'étalonnage du zéro</li> <li>Ajuster :</li> <li>Zéro (Oui/Non) : Définis le débit actuel comme zéro<br/>(Effectuer un étalonnage automatique du zéro)</li> <li>Suivre (Oui/Non) : Le zéro suit les variations de sortie</li> <li>Temps Delta : Décalage du débit zéro en ns</li> <li>(Décalage du temps delta du débit zéro en ns, lu à partir de la<br/>PROM du capteur ou entré directement pour les capteurs spé-<br/>ciaux)</li> <li>Time Up : Décalage du temps de transit en µs, pour les retards<br/>des capteurs spéciaux, des tampons thermiques et des exten-<br/>sions de câble</li> </ul> |
|                     |                     | Capacité ther-<br>mique | Indiquez la capacité thermique du milieu                                                                                                    |
|                     |                     | Mesures man-<br>quées   | <ul> <li>Réglage du comportement des valeurs de sortie en cas de trop grand nombre de mesures infructueuses:</li> <li>Valeur de maintien : Valeur de sortie de la dernière mesure réussie</li> <li>Aller à zéro : La valeur de sortie devient 0</li> <li>Valeur utilisatrice : Valeur d'erreur spécifique à l'utilisateur :<br/>- 1 300 000 m/s</li> </ul>                                                                                                    |
|                     | Utilisateur         |                         |                                                                                                    |
|                     |                     | Identifiant             | Exemple : Pompe P3A (chaîne de 9 caractères possible)                                                                                                    |
|                     |                     | Tag No.                 | (Numéro d'étiquette) Exemple : 1FT-3011 (chaîne de 9 caractères possible)                                                                                                    |
|                     | Test                | Installation            | Simulation du système de contrôle<br>Montée en puissance de 60 secondes de la vitesse d'écoulement en<br>m/s de 0 à la coupure programmée du débit élevé, puis descente en<br>puissance de 60 secondes.<br>Toutes les sorties configurées présenteront leur comportement pro-<br>grammé<br>Mode test : Oui/Non                                                                                                    |
|                     |                     | Affichage               | Routine de test de l'écran d'affichage                                                                                                    |
|                     |                     | Clavier                 | Routine de test du clavier                                                                                                    |
|                     |                     | Mémoire                 | Routine de test de la mémoire<br>Effacement de la mémoire : Oui/Non                                                                                                    |
|                     |                     | Périphériques           | Unité de température, heure, date, horloge                                                                                                    |
|                     |                     | Ultrasons               | Test des cartes et capteurs à ultrasons                                                                                                    |
|                     |                     | Calibration<br>Pt 100   | Tests de la température et de la résistance mesurées                                                                                                    |

| Menu princi-<br>pal        | Niveau de menu<br>1                 | Niveau de menu<br>2          | Description/réglages                                                                                                    |
|----------------------------|-------------------------------------|------------------------------|----------------------------------------------------------------------------------------------------|
|                            |                                     | Réinitialisation<br>Pt 100 s | Réinitialise les entrées de température                                                                                                    |
|                            | Paramètres                          |                              |                                                                                                    |
|                            |                                     | Date                         | Exemple : 16/10/2020                                                                                                    |
|                            |                                     | Heure                        | Exemple : 09:27:00                                                                                                    |
|                            |                                     | Format des<br>dates          | Sélectionner dans la liste ↓→<br>• jj/mm/aa<br>• mm/jj/aa<br>• aa/mm/jj                                                                                                    |
|                            |                                     | Langue                       | Sélectionner dans la liste (selon disponibilité) ↓→<br>Anglais, allemand, français, espagnol, russe                                                                                                    |
|                            |                                     | Clavier                      | Activez le son du clavier : Oui/Non                                                                                                    |
|                            | Mode Timer                          |                              | l'appareil commence la mesure pour la période de mesure définie<br>Activer le mode Timer : Oui/Non<br>Entrée : Heure de début<br>Entrée : Heure de fin<br>Remarque : la mesure ne démarre pas automatiquement<br>La mesure programmée doit être activée une fois via « Démarrer la<br>mesure »<br>l'appareil confirme l'intervalle de temps programmé                                                                                                    |
|                            | Charger les va-<br>leurs par défaut |                              | Charger les paramètres par défaut (sauf la date et l'heure) : Oui/Non                                                                                                    |
|                            | Mode de mesure                      |                              | <ul> <li>Sélection de la méthode de mesure :</li> <li>Normal : Mode de mesure standard</li> <li>Doppler : Mode de mesure Doppler</li> <li>Auto : Sélection automatique du mode de mesure standard ou<br/>Doppler</li> <li>Rapide : Mode rapide (mode de mesure avec le temps de cycle<br/>de mesure le plus court possible. Pas d'indication de la valeur<br/>mesurée sur l'écran. Sortie via l'interface série et/ou par le sto-<br/>ckage des valeurs mesurées dans l'enregistreur de données in-<br/>terne)</li> </ul> |
| Diagnostics                |                                     |                              |                                                                                                    |
|                            |                                     |                              | Indique la température mesurée, la mémoire disponible de l'enre-<br>gistreur<br>(Cycle en utilisant <b>ENTER</b> )                                                                                                    |
| Enregistreur<br>de données |                                     |                              |                                                                                                    |
|                            |                                     | Intervalle                   | Entrez l'intervalle de journalisation en secondes :<br>0 3 600 s                                                                                                    |

| Menu princi-<br>pal         | Niveau de menu<br>1 | Niveau de menu<br>2          | Description/réglages                                                                                                    |
|-----------------------------|---------------------|------------------------------|----------------------------------------------------------------------------------------------------|
|                             |                     | Sélection                    | Sélectionner dans la liste ↓→<br>ENTER sélectionne et annule<br>Jusqu'à dix variables peuvent être enregistrées<br>Remarque : lorsque « dB Signal » et « dB SNR » sont sélectionnés,<br>deux variables sont enregistrées dans chaque cas, puisqu'une me-<br>sure est effectuée dans le sens du flux (D – aval) et une autre dans le<br>sens contraire (U – amont) (Ceci s'applique à la carte ultrasonique<br>version 5.0 ou supérieure). |
|                             |                     | Mémoire faible               | Sortie d'avertissement<br>4 100 %                                                                                                    |
|                             |                     | Rapport du jour-<br>nal      | Oui/Non<br>Sortie des valeurs sélectionnées sous forme de flux de données<br>continus avec en-tête<br>Remarque : une seule session de mesure peut être enregistrée dans<br>ce mode                                                                                                    |
|                             |                     | Téléchargement<br>du journal | Envoie toutes les données de l'enregistreur via le port série                                                                                                    |
|                             |                     | Effacement du<br>journal     | Efface l'enregistreur                                                                                                    |
| Communica-<br>tion en série |                     |                              |                                                                                                    |
|                             |                     | Mode                         | <ul> <li>Sélectionner dans la liste ↓→</li> <li>Aucun</li> <li>Imprimante (sortie toutes les secondes des valeurs sélection-<br/>nées)</li> <li>Diagnostic</li> <li>Télécharger (envoyer les données de l'enregistreur à l'aide du<br/>port série)</li> <li>Test d'étalonnage (étalonnage en laboratoire, non recommandé<br/>pour une utilisation sur le terrain ou par le client)</li> </ul>                                             |
|                             |                     | Baud                         | <ul> <li>Sélectionner dans la liste ↓→</li> <li>9 600 (par défaut)</li> <li>19 200</li> <li>57 600</li> <li>115 200</li> </ul>                                                                                                    |
|                             |                     | Parité                       | Sélectionner dans la liste ↓→<br>• Aucune<br>• Pair (par défaut)<br>• Impaire                                                                                                    |
|                             |                     | Туре                         | Sélectionner dans la liste ↓→<br>RS 232, etc. (tel qu'installé)                                                                                                    |
| Portée                      |                     |                              | La fonction Scope est accessible dans l'écran de positionnement du capteur en appuyant sur <b>ALT</b> ou en Accès direct en entrant le code 5                                                                                                    |

| Menu princi- | Niveau de menu | Niveau de menu | Description/réglages                                                                                                    |
|--------------|----------------|----------------|----------------------------------------------------------------------------------------------------|
| pal          | 1              | 2              |                                                                                                    |
|              |                |                | <ul> <li>Affiche l'impulsion acoustique reçue et d'autres données permettant d'évaluer la qualité du signal en fonction de l'oscilloscope (en amont et en aval) (voir section 5.7)</li> <li>Sortie de l'écran : ESC</li> <li>Fenêtre d'échantillonnage +6 μs : UP</li> <li>Fenêtre d'échantillonnage -6 μs : RIGHT</li> <li>Changement de la direction du flux d'affichage : ENTER</li> </ul> |

Tableau 15: Structure du menu KATflow 100

## 5.2 Configuration des sorties

l'affectation des slots est détectée par le débitmètre, et se fera comme indiqué dans le menu « Entrées/Sorties ». l'image suivante montre un exemple d'affectation avec une entrée de courant passive sur le slot 1 (ligne 1) et une sortie de courant active sur le slot 2 (ligne 2).

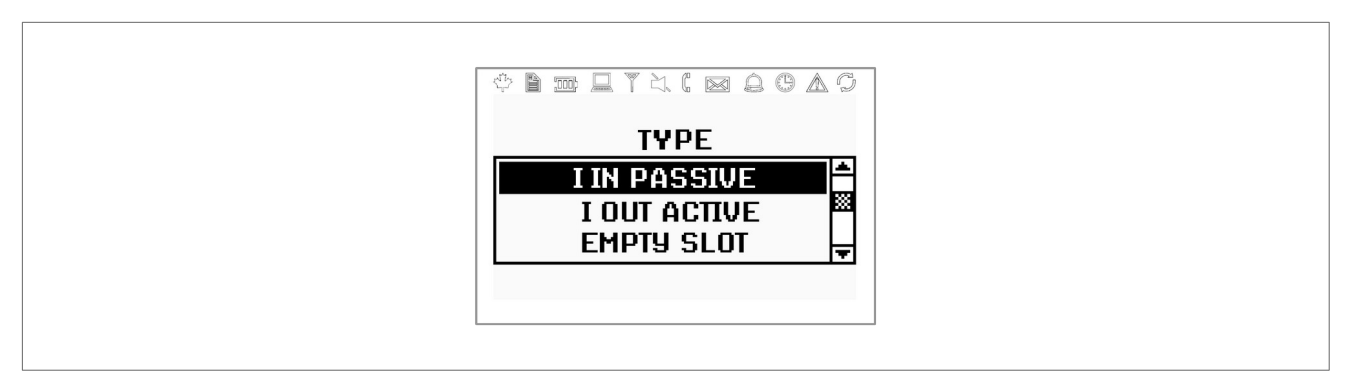

Figure 12 : Exemple d'affichage d'une entrée de courant passive

### 5.2.1 Interface de série

l'interface série RS 232 peut être utilisée pour transmettre des données en ligne, pour télécharger le contenu intégral de l'enregistreur de données ou pour communiquer avec des équipements périphériques. Les paramètres se trouvent dans le sous-menu « Communication Série ».

### 5.2.2 Modbus RTU

Cette interface est utilisée pour mettre en réseau jusqu'à 32 débitmètres avec un système informatique centralisé. Chaque débitmètre est doté d'une adresse unique pour pouvoir communiquer efficacement. Le protocole de communication utilisé est conforme aux conventions du protocole Modbus RTU, dont la description est donnée dans un document séparé. Veuillez vous référer au support client pour plus d'informations.

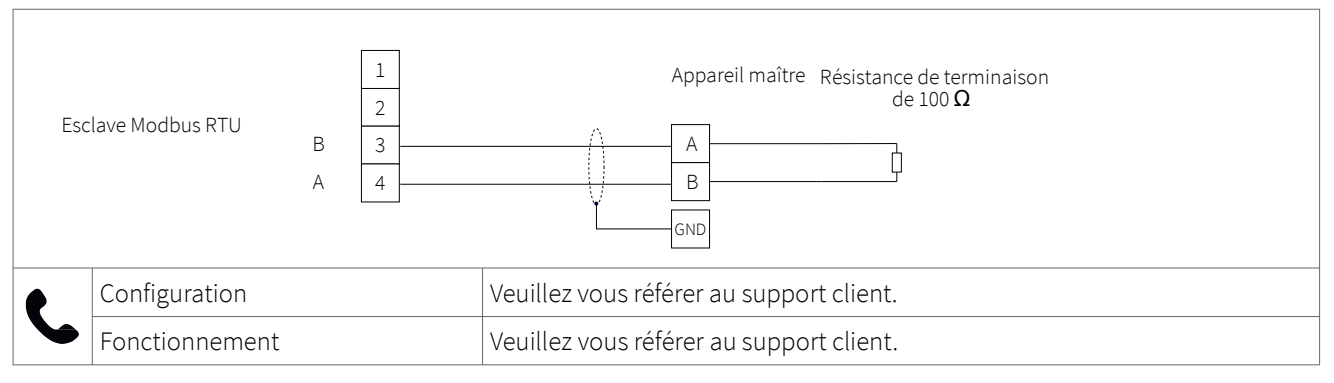

Table 16 : Câblage Modbus RTU

### 5.2.3 Sortie compatible HART®

Le KATflow 100 peut également être configuré avec un module optionnel qui répond aux commandes de sortie conformes au protocole HART<sup>®</sup>. Veuillez vous référer au service clientèle pour de plus amples informations.

HART® est une marque déposée de la HART Communication Foundation.

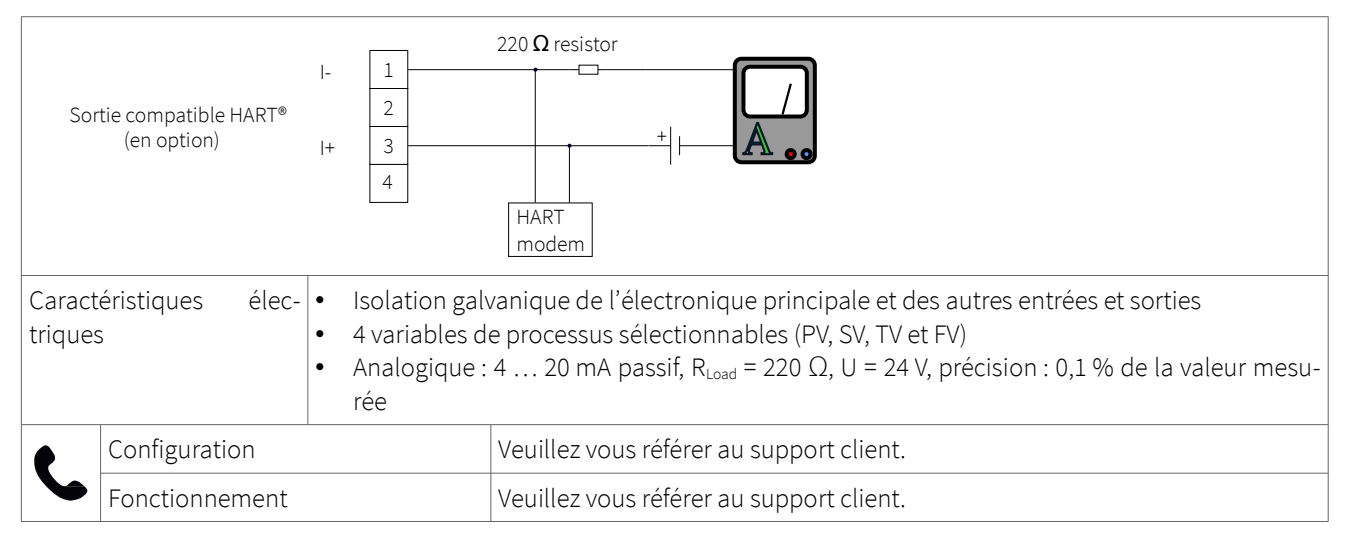

Tableau 17: Câblage d'une sortie compatible HART

### 5.2.4 Sortie courant analogique 0/4 ... 20 mA

Les sorties analogiques en courant fonctionnent dans une plage de 4 ... 20 mA (active ou passive) ou de 0 ... 20 mA (active).

Les sorties de courant peuvent être affectées à des valeurs de processus dans la section « Mode » du menu de sortie. Les sorties peuvent être programmées et mises à l'échelle dans le menu.

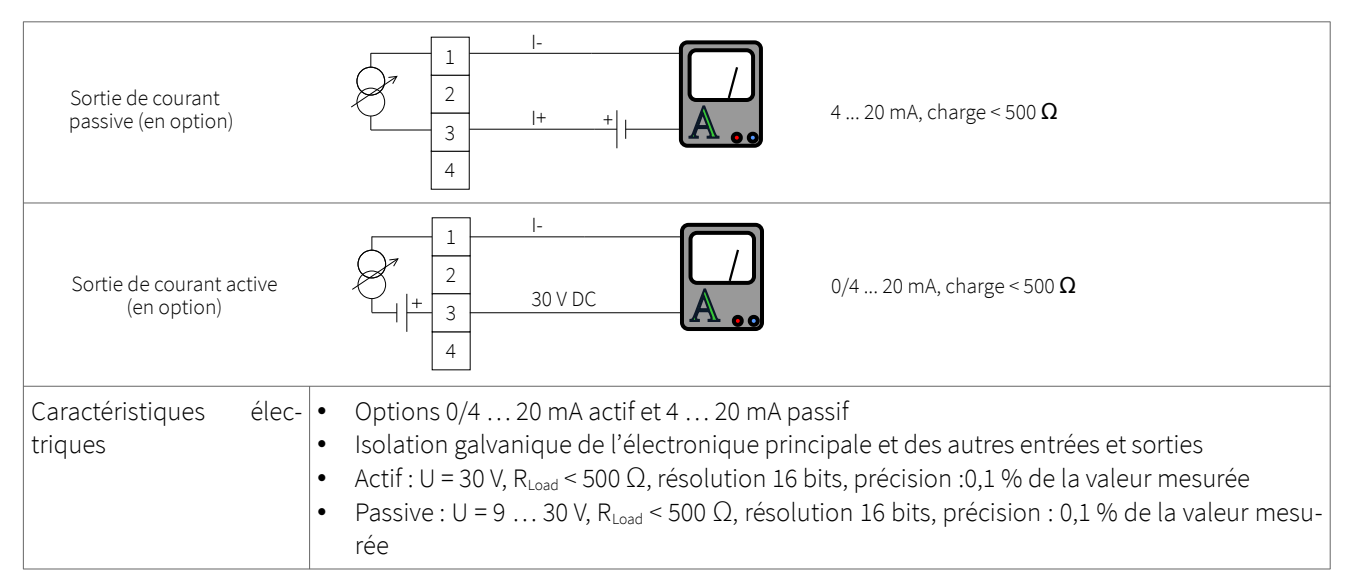

Tableau 18: Câblage de la sortie analogique en courant 0/4 ... 20 mA

#### 5.2.5 Sortie tension analogique 0 ... 10 V

Les sorties en tension peuvent être affectées à des valeurs de processus dans la section « Mode » du menu de sortie. Les sorties peuvent être programmées et mises à l'échelle dans le menu.

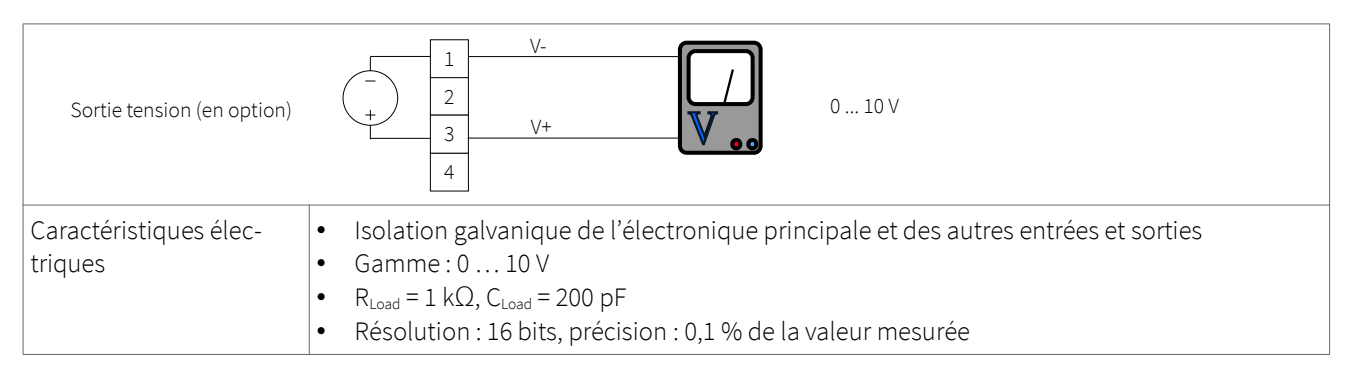

Table 19: Câblage de la sortie tension analogique 0 ... 10 V

#### 5.2.6 Sortie fréquence analogique (passive)

Les sorties de fréquence peuvent être affectées à des valeurs de processus dans la section « Mode » du menu de sortie. Les sorties peuvent être programmées et mises à l'échelle dans le menu.

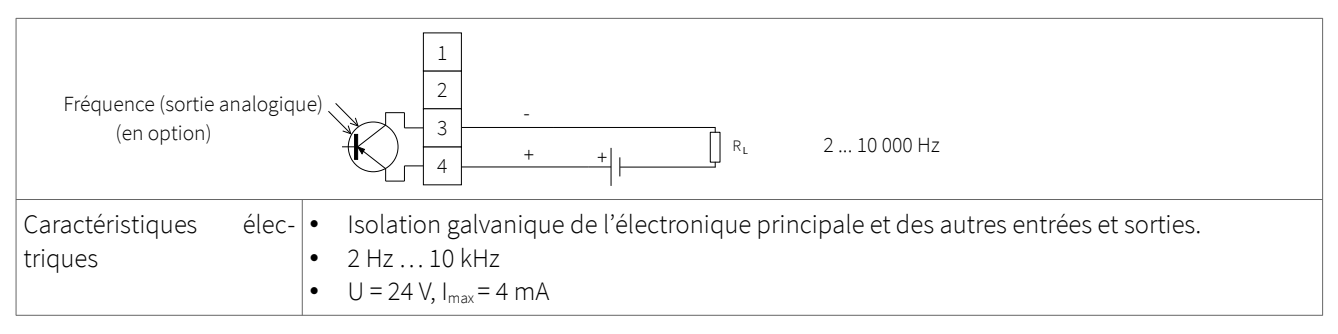

Tableau 20: Câblage de la sortie analogique de fréquence (passive)

#### 5.2.7 Sortie numérique collecteur ouvert

Les sorties à collecteur ouvert peuvent être affectées à des valeurs de processus dans la section « Mode » du menu de sortie. Les sorties sont configurées à l'aide du menu.

La fonction de totalisateur est activée et contrôlée à l'aide du menu.

| Sortie numérique<br>« collecteur ouvert »<br>(en option) | $\begin{array}{c ccccccccccccccccccccccccccccccccccc$                                                                                                    |
|----------------------------------------------------------|----------------------------------------------------------------------------------------------------|
| Caractéristiques élec-<br>triques                        | <ul> <li>Isolation galvanique de l'électronique principale et des autres entrées et sorties</li> <li>Fonction : Erreur, alarme de limite ou totalisateur</li> <li>Valeur du totalisateur : 0,01 1 000/unité</li> <li>Largeur : 1 990 ms</li> <li>U = 24 V, I<sub>max</sub> = 4 mA</li> <li>Interrupteurs normalement ouverts et normalement fermés</li> </ul> |

Table 21: Câblage de la sortie numérique à collecteur ouvert

#### 5.2.8 Sortie relais numérique

Les sorties relais peuvent être affectées à des valeurs de processus dans la section « Mode » du menu de sortie. Les sorties relais sont configurées à l'aide du menu.

| Sortie de relais numérique<br>(en option) | $\begin{array}{c} 1 \\ 2 \\ 2 \\ 4 \\ \end{array}$                                                                                                    |
|-------------------------------------------|----------------------------------------------------------------------------------------------------|
| Caractéristiques élec-<br>triques         | <ul> <li>Isolation galvanique de l'électronique principale et des autres entrées et sorties.</li> <li>Fonction : Erreur, alarme de limite ou totalisateur</li> <li>Valeur du totalisateur : 0,01 1 000/unité</li> <li>Largeur : 1 990 ms</li> <li>U = 48 V, I<sub>max</sub> = 250 mA</li> <li>Contacts normalement ouverts et normalement fermés</li> </ul> |

Tableau 22: Câblage de la sortie relais numérique

### 5.3 Configuration des entrées

### 5.3.1 Entrées Pt 100

| Entrée de température<br>Pt 100 4 fils (en option) | -FEED 1<br>-R 2<br>+R 3<br>+FEED 4                                                                                                    | Capteur de température Pt 100                                                                                                    |  |  |  |  |  |
|----------------------------------------------------|----------------------------------------------------------------------------------------------------|----------------------------------------------------------------------------------------------------|--|--|--|--|--|
| Caractéristiques élec-<br>triques                  | <ul> <li>Circuit à quatre fils Pt 100</li> <li>Isolation galvanique de l'électronique</li> <li>Plage de mesure : -50 +400 °C (-58</li> <li>Résolution : 0,01 K, précision : ±0,02</li> </ul> | <ul> <li>Circuit à quatre fils Pt 100</li> <li>Isolation galvanique de l'électronique principale et des autres entrées et sorties.</li> <li>Plage de mesure : -50 +400 °C (-58 +752 °F)</li> <li>Résolution : 0,01 K, précision : ±0,02 K</li> </ul> |  |  |  |  |  |

Tableau 23: Câblage des entrées Pt 100

#### 5.3.2 Entrée courant analogique 0/4 ... 20 mA

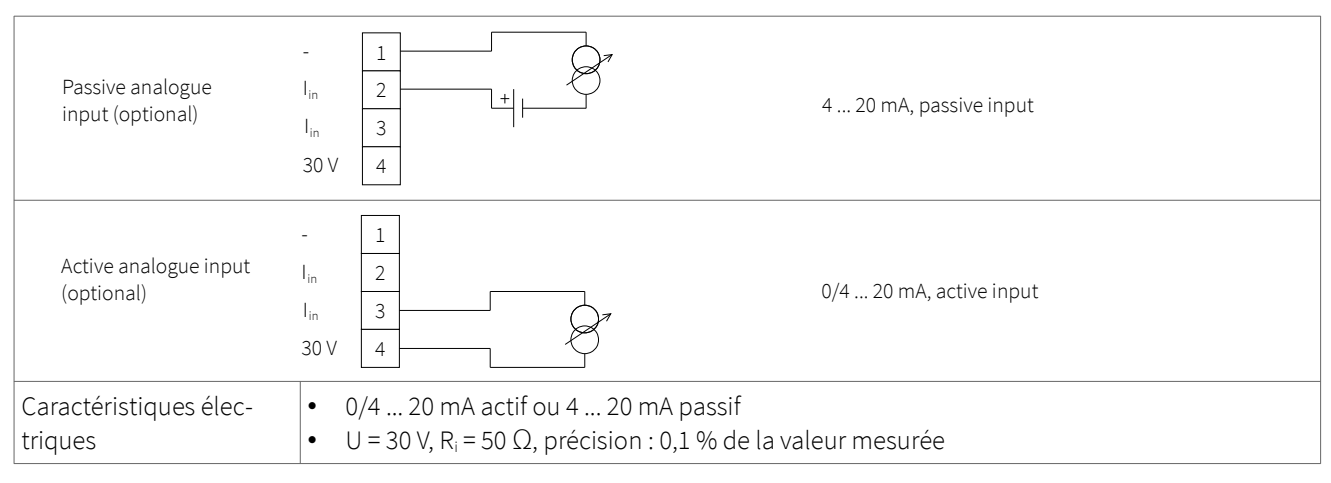

Tableau 24: Câblage de l'entrée de courant analogique 0/4 ... 20 mA

### 5.4 Compensation de la température

Lorsque la compensation de température est activée, la dépendance de la température du milieu par rapport aux calculs de vitesse du son, de viscosité et de densité sera compensée. Le menu « Entrées/Sorties » permet alors à l'utilisateur de sélectionner la source d'entrée de la température, soit des capteurs de température Pt 100, soit un canal d'entrée 0/4 ... 20 mA.

### 5.5 Mesure de la quantité de chaleur

Si l'appareil en est équipé, la quantité de chaleur (énergie) et le flux de chaleur (flux d'énergie) peuvent être mesurés. Si une unité de quantité de chaleur est spécifiée pour la valeur du processus, le KATflow 100 demande à l'utilisateur la capacité thermique spécifique du fluide en  $J/(g^*K)$ (par exemple 4,186  $J/(g^*K)$ pour l'eau). Le menu des options de sortie pour le Pt 100 permettra à l'utilisateur de sélectionner la source d'entrée de la température ; soit des capteurs de température Pt 100, soit une valeur fixe pour la mesure par rapport à une température d'entrée ou de sortie connue. Lorsque les capteurs Pt 100 sont sélectionnés, l'assistant demandera à l'utilisateur un décalage de température, ce qui peut être utile lorsque la température du fluide diffère de la température de la paroi du tuyau (par exemple avec des tuyaux non isolés). Si une valeur fixe est sélectionnée, l'utilisateur sera invité à spécifier cette valeur.

Lorsque des unités de quantité de chaleur sont sélectionnées, elles se comportent comme toute autre valeur de processus et peuvent être totalisées, enregistrées ou appliquées à une sortie de processus.

### 5.6 Mesure de la vitesse du son

La mesure de la vitesse du son (SOS) est disponible comme fonction de diagnostic pendant la mesure et peut être appliquée à une sortie de processus en sélectionnant « c » dans le menu de sortie approprié.

### 5.7 Fonction oscilloscope

Les débitmètres Katronic disposent d'une fonction supplémentaire d'oscilloscope qui montre une représentation de l'impulsion reçue par les capteurs sur le canal 1. Pour chaque canal actif, la direction de mesure (avec ou contre la direction du débit) peut être sélectionnée. Le sens de mesure peut être changé avec ENTER et est indiqué par une abréviation (par exemple 1U = canal 1, amont) en haut à droite du graphique. En plus de l'affichage de l'impulsion reçue, cet écran liste les données données de haut en bas (voir Image 13).

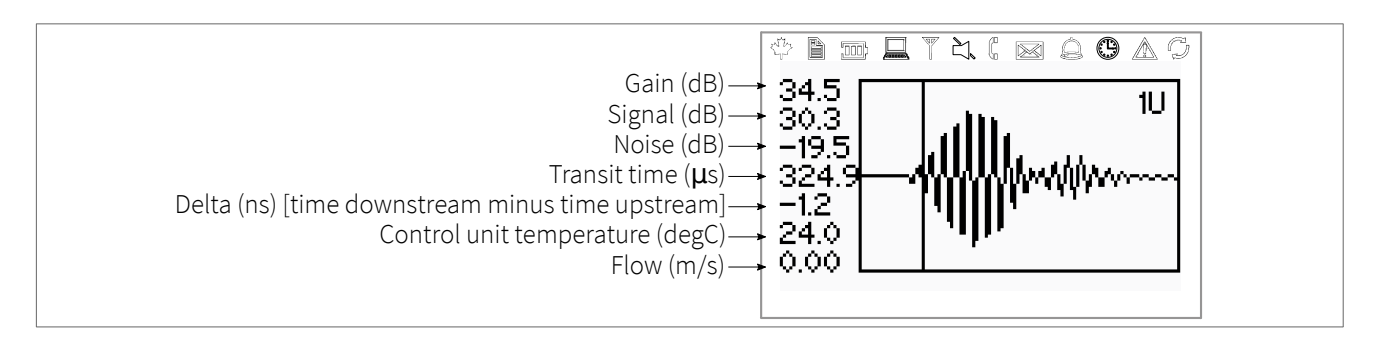

Figure 13: Affichage des fonctions du scope

## 5.8 Logiciel KATdata+

Un logiciel peut être fourni pour le téléchargement du contenu de l'enregistreur de données et la communication avec le débitmètre.

## KATflow 100 MAINTENANCE

### 6 MAINTENANCE

Les débitmètres KATflow ne nécessitent aucune maintenance concernant les fonctions de mesure du débit. Dans le cadre des contrôles périodiques, il est recommandé d'inspecter régulièrement les transducteurs, la boîte de jonction (si elle est installée) et le boîtier du débitmètre pour détecter tout signe de dommage ou de corrosion.

### 6.1 Service/Réparation

Les débitmètres KATflow ont été soigneusement fabriqués et testés. S'ils sont installés et utilisés conformément aux instructions d'utilisation, aucun problème n'est généralement rencontré.

Si vous devez néanmoins renvoyer un appareil pour contrôle ou réparation, veuillez tenir compte des points suivants :

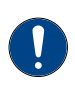

- En raison des réglementations légales sur la protection de l'environnement et la sauvegarde de la santé et de la sécurité de notre personnel, le fabricant ne peut manipuler, tester et réparer que les appareils retournés qui ont été en contact avec des produits sans risque pour le personnel et l'environnement.
- Cela signifie que le fabricant ne peut réparer cet appareil que s'il est accompagné d'une note de retour client (CRN) confirmant que l'appareil peut être manipulé sans danger.

Si l'appareil a été utilisé avec des produits toxiques, caustiques, inflammables ou présentant un danger pour l'eau, nous vous prions de bien vouloir :

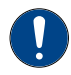

• De vérifier et de s'assurer, si nécessaire par un rinçage ou une neutralisation, que toutes les cavités sont exemptes de ces substances dangereuses,

• de joindre à l'appareil un certificat confirmant la sécurité de la manipulation et indiquant le produit utilisé.

## 7 DÉPANNAGE

### 7.1 Difficultés de mesure et messages d'erreurs

La plupart des problèmes de mesure sont dus à une mauvaise force ou qualité du signal. Les vérifications initiales doivent inclure :

- Une pâte de couplage acoustique suffisante a-t-elle été appliquée ?
- Le nombre de passages du son peut-il être modifié ? En règle générale, plus de passages améliorent la précision, moins de passages donnent une meilleure intensité du signal.
- Y a-t-il des sources de bruit ou de perturbation à proximité ?
- Le signal peut-il être amélioré en déplaçant les capteurs sur la circonférence de la conduite ?
- Les paramètres de l'application sont-ils corrects ?

Si vous devez appeler le service clientèle, veuillez nous communiquer les informations suivantes:

- Le code du modèle,
- Numéro de série,
- Révision du logiciel et du matériel,
- Liste des journaux d'erreurs.

Les messages d'erreur possibles peuvent inclure les éléments suivants:

| Message d'erreur                                    | Groupe   | Description                                                                            | Traitement des erreurs                                                                                       |
|-----------------------------------------------------|----------|----------------------------------------------------------------------------------------|----------------------------------------------------------------------------------------------------|
| ÉCHEC DE l'ULTRASON<br>POWER CYCLE                  | Matériel | Erreur de communication in-<br>terne de la carte à ultrasons<br>à la mise sous tension | Éteignez ou allumez, sinon<br>appelez le service clientèle                                                   |
| PAS DE NUMÉRO DE SÉRIE<br>POWER CYCLE               | Matériel | Échec de la lecture de la mé-<br>moire du système                                      | Mettez l'appareil hors ten-<br>sion ou sous tension, sinon<br>appelez le service d'assis-<br>tance clientèle |
| PAS DE NUMÉRO DE VER-<br>SION<br>POWER CYCLE        | Matériel | Échec de la lecture du nu-<br>méro de version de la carte à<br>ultrasons               | Éteignez ou allumez l'appa-<br>reil, sinon appelez le service<br>d'assistance à la clientèle                 |
| PARAMÈTRE XX<br>ERREUR DE LECTURE                   | Matériel | Échec de la lecture de la mé-<br>moire du système                                      | Chargez les valeurs par dé-<br>faut, sinon appelez le sup-<br>port client                                    |
| PARAMÈTRE XX<br>ERREUR D'ÉCRITURE                   | Matériel | Échec de l'écriture dans la<br>mémoire du système                                      | Appelez l'assistance clien-<br>tèle                                                                          |
| MESURE ARRÊTÉE RAISON<br>ERREURS COM<br>REDÉMARRAGE | Matériel | Trop d'erreurs de communi-<br>cation interne de la carte à<br>ultrasons                | Appelez le support client                                                                                    |
| CHARGEMENT ÉCHEC                                    | Matériel | Échec de la lecture d'une<br>configuration enregistrée<br>dans la mémoire du système   | Appelez le support client                                                                                    |

## **KATflow 100** DÉPANNAGE

| Message d'erreur                                           | Groupe             | Description                                                                                       | Traitement des erreurs                                                                                                    |
|------------------------------------------------------------|--------------------|---------------------------------------------------------------------------------------------------|----------------------------------------------------------------------------------------------------|
| ERREUR DE MENU                                             | Matériel, logiciel | Échec du chargement d'un<br>menu                                                                  | Appelez le support client                                                                                                    |
| VEUILLEZ CHARGER<br>DONNÉES KF-TABLES<br>VERSION X.X.X XXX | logiciel           | La mémoire du système ex-<br>terne est vide ou un jeu de<br>données incompatible a été<br>détecté | Éteignez ou allumez, sinon<br>appelez le support client                                                                                                    |
| ÉCHEC DE LA TRADUCTION                                     | Matériel, logiciel | Impossible de charger la<br>langue choisie à partir de la<br>mémoire système                      | Appelez le support client                                                                                                    |
| MAUVAIS COUPLAGE DU<br>CAPTEUR                             | Application        | Faible couplage des cap-<br>teurs, faible SNR                                                     | Recouplez les capteurs, véri-<br>fiez l'installation, réduisez le<br>nombre de passages, cher-<br>chez un autre emplacement,<br>puis prenez une tasse de thé<br>et appelez l'assistance clien-<br>tèle ! |

Tableau 25 : Liste des erreurs

Pour tous les autres messages d'erreur, veuillez éteindre et redémarrer le débitmètre et si les messages persistent, appelez l'assistance clientèle.

50/65

## 7.2 Difficultés de téléchargement des données

Si vous rencontrez des difficultés pour télécharger les données de l'enregistreur:

- Vérifiez que le débitmètre est allumé et qu'il n'est pas en mode mesure.
- Vérifier que le numéro de port COM alloué dans le « Gestionnaire de périphériques » (ou équivalent) est le même que celui défini dans le logiciel KATdata+.
- Vérifiez que les paramètres (baud, parité, longueur de mot, bits d'arrêt) sont identiques.
- Utilisez les connecteurs fournis, qu'il s'agisse de se connecter à un port COM à 9 broches ou de passer d'une communication série à un bus série universel (USB).

## 8 DONNÉES TECHNIQUES

### 8.1 Vitesse du son des matériaux du tuyau sélectionné

| Matériau                        | Vitesse du son* onde de cisaillement (à +25 °C) |         |  |  |  |
|---------------------------------|-------------------------------------------------|---------|--|--|--|
|                                 | m/s                                             | ft/s    |  |  |  |
| Acier, 1 % de carbone, trempé   | 3 150                                           | 10 335  |  |  |  |
| Acier au carbone                | 3 230                                           | 10 598  |  |  |  |
| Acier doux                      | 3 235                                           | 10 614  |  |  |  |
| Acier, 1 % de carbone           | 3 220                                           | 10 565  |  |  |  |
| Acier inoxydable 302            | 3 120                                           | 10 236  |  |  |  |
| Acier inoxydable 303            | 3 120                                           | 10 236  |  |  |  |
| Acier inoxydable 304            | 3 141                                           | 10 306  |  |  |  |
| 304L Acier inoxydable           | 3 070                                           | 10 073  |  |  |  |
| 316 Acier inoxydable            | 3 272                                           | 10 735  |  |  |  |
| 347 Acier inoxydable            | 3 095                                           | 10 512  |  |  |  |
| Acier inoxydable « Duplex »     | 2 791                                           | 9 479   |  |  |  |
| Aluminium                       | 3 100                                           | 10 171  |  |  |  |
| Aluminium (laminé)              | 3 040                                           | 9 974   |  |  |  |
| Cuivre                          | 2 260                                           | 7 415   |  |  |  |
| Cuivre (recuit)                 | 2 325                                           | 7 628   |  |  |  |
| Cuivre (laminé)                 | 2 270                                           | 7 448   |  |  |  |
| CuNi (70 % Cu 30 % Ni)          | 2 540                                           | 8 3 3 4 |  |  |  |
| CuNi (90 % Cu 10 % Ni)          | 2 060                                           | 6 759   |  |  |  |
| Laiton (Naval)                  | 2 120                                           | 6 923   |  |  |  |
| Or (tiré à blanc)               | 1 200                                           | 3 937   |  |  |  |
| Inconel                         | 3 020                                           | 9 909   |  |  |  |
| Fer (électrolytique)            | 3 240                                           | 10 630  |  |  |  |
| Fer (Armco)                     | 3 240                                           | 10 630  |  |  |  |
| Fonte ductile                   | 3 000                                           | 9 843   |  |  |  |
| Fonte grise                     | 2 500                                           | 8 203   |  |  |  |
| Monel                           | 2 720                                           | 8 924   |  |  |  |
| Nickel                          | 2 960                                           | 9 712   |  |  |  |
| Fonte grise                     | 1 670                                           | 5 479   |  |  |  |
| Titane                          | 3 125                                           | 10 253  |  |  |  |
| Tungstène (recuit)              | 2 890                                           | 9 482   |  |  |  |
| Tungstène (étiré)               | 2 640                                           | 8 661   |  |  |  |
| Carbure de tungstène            | 3 980                                           | 13 058  |  |  |  |
| Zinc (laminé)                   | 2 440                                           | 8 005   |  |  |  |
| Verre (pyrex)                   | 3 280                                           | 10 761  |  |  |  |
| Verre (silex de silicate lourd) | 2 380                                           | 7 808   |  |  |  |
| Verre (couronne boratée légère) | 2 840                                           | 9 318   |  |  |  |
| Nylon                           | 1 150                                           | 3 772   |  |  |  |
| Nylon, 6-6                      | 1 070                                           | 3 510   |  |  |  |
| Polyéthylène (LD)               | 540                                             | 1 772   |  |  |  |
| PVC, CPVC                       | 1 060                                           | 3 477   |  |  |  |
| Résine acrylique                | 1 430                                           | 4 690   |  |  |  |
| PTFE                            | 2 200                                           | 7 218   |  |  |  |

Tableau 26: Caractéristiques techniques du matériau des tuyaux

\*Remarque : ces valeurs doivent être considérées comme nominales. Les solides peuvent être inhomogènes et anisotropes. Les valeurs réelles dépendent de la composition exacte, de la température et, dans une moindre mesure, de la pression et de la contrainte.

## 8.2 Caractéristiques techniques relatives aux fluides sélectionnés

| Toutes les données sont données à +25 °C<br>(+77 °F) sauf indication contraire |                     | Vitesse du son |             |         | Variation de la vi-<br>tesse du son par<br>°C | Viscosité (cinématique) |         |                                         |                  |                 |                                      |                 |
|--------------------------------------------------------------------------------|---------------------|----------------|-------------|---------|-----------------------------------------------|-------------------------|---------|-----------------------------------------|------------------|-----------------|--------------------------------------|-----------------|
| Substance                                                                      | Formule<br>chimique | Den<br>g`c     | sité<br>m⁻³ | m·:     | S <sup>-1</sup>                               | ft∙s                    | -1      | m · s <sup>-1 . </sup> °C <sup>-1</sup> | mm <sup>2.</sup> | S <sup>-1</sup> | 10 <sup>-6</sup> · ft <sup>2</sup> · | S <sup>-1</sup> |
| Acide acétique, anhydride                                                      | (CH3CO)2O           | 1.082          | 20 °C       | 1 180.0 |                                               | 3 871.4                 |         | 2.50                                    | 0.769            |                 | 8 274                                |                 |
| Acide acétique, nitrile                                                        | C2H3N               | 0.783          |             | 1 290.0 |                                               | 4 232.3                 |         | 4.10                                    | 0.441            |                 | 4 745                                |                 |
| Acide acétique, ester<br>éthylique                                             | C4H8O2              | 0.901          |             | 1 085.0 |                                               | 3 559.7                 |         | 4.40                                    | 0.467            |                 | 5 025                                |                 |
| Acide acétique, ester mé-<br>thylique                                          | C3H6O2              | 0.934          |             | 1 211.0 |                                               | 3 973.1                 |         |                                         | 0.407            |                 | 4 379                                |                 |
| Acétone                                                                        | СЗН6О               | 0.791          |             | 1 174.0 |                                               | 3 851.7                 |         | 4.50                                    | 0.399            |                 | 4 293                                |                 |
| Dichlorure d'acétylène                                                         | C2H2Cl2             | 1.260          |             | 1 015.0 |                                               | 3 330.1                 |         | 3.80                                    | 0.400            |                 | 4 304                                |                 |
| Tétrachlorure d'acétylène                                                      | C2H2Cl4             | 1.595          |             | 1 147.0 |                                               | 3 763.1                 |         | 3.80                                    | 1 156            | 15 °C           | 12 440                               | 15 °C           |
| Alcool                                                                         | C2H6O               | 0.789          |             | 1 207.0 |                                               | 3 960.0                 |         | 4.00                                    | 1 396            |                 | 15 020                               |                 |
| Ammoniac                                                                       | NH3                 | 0.771          |             | 1 729.0 | -33 °C                                        | 5 672.6                 | -27 °C  | 6.68                                    | 0.292            | -33 °C          | 3 141                                | -27 °F          |
| Benzène                                                                        | С6Н6                | 0.879          |             | 1 306.0 |                                               | 4 284.8                 |         | 4.65                                    | 0.711            |                 | 7 650                                |                 |
| Benzol                                                                         | C6H6                | 0.879          |             | 1 306.0 |                                               | 4 284.8                 |         | 4.65                                    | 0.711            |                 | 7 650                                |                 |
| Brome                                                                          | Br2                 | 2.928          |             | 889.0   |                                               | 2 916.7                 |         | 3.00                                    | 0.323            |                 | 3 475                                |                 |
| n-Butane (2)                                                                   | C4H10               | 0.601          | 0 °C        | 1 085.0 | -5 °C                                         | 3 559.7                 | 23 °C   | 5.80                                    |                  |                 |                                      |                 |
| 2-Butanol                                                                      | C4H10O              | 0.810          |             | 1 240.0 |                                               | 4 068.2                 |         | 3.30                                    | 3 239            |                 | 34 851                               |                 |
| Alcool butylique sec                                                           | C4H10O              | 0.810          |             | 1 240.0 |                                               | 4 068.2                 |         | 3.30                                    | 3 239            |                 | 34 851                               |                 |
| Bromure de n-butyle                                                            | C4H9Br              | 1.276          | 20 °C       | 1 019.0 | 20 °C                                         | 3 343.2                 | 68 °F   |                                         | 0.490            | 15 °C           | 5 272                                | 59 °C           |
| Chlorure de n-butyle<br>(22,46)                                                | C4H9Cl              | 0.887          |             | 1 140.0 |                                               | 3 740.2                 |         | 4.57                                    | 0.529            | 15 °C           | 5 692                                | 59 °F           |
| Tétrachlorure de carbone                                                       | CCl4                | 1.595          | 20 °C       | 926.0   |                                               | 3 038.1                 |         | 2.48                                    | 0.607            |                 | 6 531                                |                 |
| Tétra-fluorure de carbone<br>(fréon 14)                                        | CF4                 | 1.750          | -150 °C     | 875.2   | -150 °C                                       | 2 871.5                 | -238 °F | 6.61                                    |                  |                 |                                      |                 |
| Chloroforme                                                                    | CHCl3               | 1.489          |             | 979.0   |                                               | 3 211.9                 |         | 3.40                                    | 0.550            |                 | 5 918                                |                 |
| Dichlorodifluorométhane<br>(Fréon 12)                                          | CCl2F2              | 1.516          | 40 °C       | 774.1   |                                               | 2 539.7                 |         | 4.24                                    |                  |                 |                                      |                 |
| Éthanol                                                                        | C2H6O               | 0.789          |             | 1 207.0 |                                               | 3 960.0                 |         | 4.00                                    | 1 390            |                 | 14 956                               |                 |
| Acétate d'éthyle                                                               | C4H8O2              | 0.901          |             | 1 085.0 |                                               | 3 559.7                 |         | 4.40                                    | 0.489            |                 | 5 263                                |                 |
| Alcool éthylique                                                               | C2H6O               | 0.789          |             | 1 207.0 |                                               | 3 960.0                 |         | 4.00                                    | 1.396            |                 | 15 020                               |                 |
| Éthylbenzène                                                                   | C8H10               | 0.867          | 20 °C       | 1 338.0 | 20 °C                                         | 4 890.8                 | 68 °F   |                                         | 0.797            | 17 °C           | 8 575                                | 63 °F           |
| Éther                                                                          | C4H10O              | 0.713          |             | 985.0   |                                               | 3 389.8                 |         | 4.87                                    | 0.311            |                 | 3 346                                |                 |
| Éther éthylique                                                                | C4H10O              | 0.713          |             | 985.0   |                                               | 3 231.6                 |         | 4.87                                    | 0.311            |                 | 3 346                                |                 |
| Bromure d'éthylène                                                             | C2H4Br2             | 2.180          |             | 995.0   |                                               | 3 264.4                 |         |                                         | 0.790            |                 | 8 500                                |                 |
| Chlorure d'éthylène                                                            | C2H4Cl2             | 1.253          |             | 1 193.0 |                                               | 3 914.0                 |         |                                         | 0.610            |                 | 6 563                                |                 |
| Éthylène glycol                                                                | C2H6O2              | 1.113          |             | 1 658.0 |                                               | 5 439.6                 |         | 2.10                                    | 17 208           | 20 °C           | 185 158                              | 68 °F           |
| Fluor                                                                          | F                   | 0.545          | -143 °C     | 403.0   | -143 °C                                       | 1 322.2                 | -225 °F | 11.31                                   |                  |                 |                                      |                 |
| Formaldéhyde,<br>ester méthylique                                              | C2H4O2              | 0.974          |             | 1 127.0 |                                               | 3 697.5                 |         | 4.02                                    |                  |                 |                                      |                 |
| Fréon R12                                                                      |                     |                |             | 774.2   |                                               | 2 540.0                 |         | 6.61                                    |                  |                 |                                      |                 |
| Glycol                                                                         | C2H6O2              | 1.113          |             | 1 658.0 |                                               | 5 439.6                 |         | 2.10                                    |                  |                 | _                                    |                 |

| Toutes les données sont données à +25 °C<br>(+77 °F) sauf indication contraire |                     |                         | Vitesse du son |         |                 | Variation de la vi-<br>tesse du son par<br>°C |         | Viscosité (cinématique) |     |                 |                 |                                   |                        |
|--------------------------------------------------------------------------------|---------------------|-------------------------|----------------|---------|-----------------|-----------------------------------------------|---------|-------------------------|-----|-----------------|-----------------|-----------------------------------|------------------------|
| Substance                                                                      | Formule<br>chimique | Den<br>g <sup>.</sup> c | isité<br>:m⁻³  | m       | S <sup>-1</sup> | ft∙s                                          | 5-1     | m · s <sup>-1 . </sup>  | C-1 | mm <sup>2</sup> | S <sup>-1</sup> | 10 <sup>-6</sup> .ft <sup>2</sup> | <b>S</b> <sup>-1</sup> |
| 50 % éthylène glycol/<br>50 % eau                                              |                     |                         |                | 1 578.0 |                 | 5 177.0                                       |         |                         |     |                 |                 |                                   |                        |
| Isopropanol                                                                    | C3H8O               | 0.785                   | 20 °C          | 1 170.0 | 20 °C           | 3 838.6                                       | 68 °F   |                         |     | 2 718           |                 | 29 245                            |                        |
| Alcool isopropylique (46)                                                      | С3Н8О               | 0.785                   | 20 °C          | 1 170.0 | 20 °C           | 3 838.6                                       | 68 °F   |                         |     | 2 718           |                 |                                   |                        |
| Kérosène                                                                       |                     | 0.810                   |                | 1 324.0 |                 | 4 343.8                                       |         | 3.60                    |     |                 |                 |                                   |                        |
| Méthane                                                                        | CH4                 | 0.162                   | -89 °C         | 405.0   | -89 °C          | 1 328.7                                       | -128 °F | 17.50                   |     |                 |                 |                                   |                        |
| Méthanol                                                                       | CH4O                | 0.791                   | 20 °C          | 1 076.0 |                 | 3 530.2                                       |         | 292.00                  |     | 0.695           |                 | 7 478                             |                        |
| Acétate de méthyle                                                             | C3H6O2              | 0.934                   |                | 1 211.0 |                 | 3 973.1                                       |         |                         |     | 0.407           |                 | 4 379                             |                        |
| Alcool méthylique                                                              | CH4O                | 0.791                   |                | 1 076.0 |                 | 3 530.2                                       |         | 292.00                  |     | 0.695           |                 | 7 478                             |                        |
| Méthyl-benzène                                                                 | C7H8                | 0.867                   |                | 1 328.0 | 20 °C           | 4 357.0                                       | 68 °F   | 4.27                    |     | 0.644           |                 | 7 144                             |                        |
| Lait, homogénéisé                                                              |                     |                         |                | 1 548.0 |                 | 5 080.0                                       |         |                         |     |                 |                 |                                   |                        |
| Naphta                                                                         |                     | 0.760                   |                | 1 225.0 |                 | 4 019.0                                       |         |                         |     |                 |                 |                                   |                        |
| Gaz naturel                                                                    |                     | 0.316                   | -103 °C        | 753.0   | -103 °C         | 2 470.5                                       | -153 °F |                         |     |                 |                 |                                   |                        |
| Azote                                                                          | N2                  | 0.808                   | -199 °C        | 962.0   | -199 °C         | 3 156.2                                       | -326 °F |                         |     | 0.217           | -199 °C         | 2 334                             | -326 °F                |
| Huile, voiture (SAE<br>20a.30)                                                 |                     | 1.740                   |                | 870.0   |                 | 2 854.3                                       |         |                         |     | 190 000         |                 | 2 045 093                         |                        |
| Huile de ricin                                                                 | C11H10O0            | 0.969                   |                | 1 477.0 |                 | 4 845.8                                       |         | 3.60                    |     | 0.670           |                 | 7 209                             |                        |
| Huile, diesel                                                                  |                     | 0.800                   |                | 1 250.0 |                 | 4 101.0                                       |         |                         |     |                 |                 |                                   |                        |
| Huile, carburant AA gravi-<br>té                                               |                     | 0.990                   |                | 1 485.0 |                 | 4 872.0                                       |         | 3.70                    |     |                 |                 |                                   |                        |
| Huile (lubrifiante X200)                                                       |                     |                         |                | 1 530.0 |                 | 5 019.9                                       |         |                         |     |                 |                 |                                   |                        |
| Huile (Olive)                                                                  |                     | 0.912                   |                | 1 431.0 |                 | 4 694.9                                       |         | 2.75                    |     | 100 000         |                 | 1 076 365                         |                        |
| Huile (arachide)                                                               |                     | 0.936                   |                | 1 458.0 |                 | 4 738.5                                       |         |                         |     |                 |                 |                                   |                        |
| Propane (-45 à-130 °C)                                                         | СЗН8                | 0.585                   | -45 °C         | 1 003.0 | -45 °C          | 3 290.6                                       | -49°F   | 5.70                    |     |                 |                 |                                   |                        |
| 1-Propanol                                                                     | С3Н8О               | 0.780                   | 20 °C          | 1 222.0 | 20 °C           | 4 009.2                                       | 68 °F   |                         |     |                 |                 |                                   |                        |
| 2-Propanol                                                                     | C3H8O               | 0.785                   | 20 °C          | 1 170.0 | 20 °C           | 3 838.6                                       | 68 °F   |                         |     | 2 718           |                 | 29 245                            |                        |
| Propène                                                                        | C3H6                | 0.563                   | -13 °C         | 963.0   | 13°C            | 3 159.4                                       | 9 °F    | 6.32                    |     |                 |                 |                                   |                        |
| Alcool n-propylique                                                            | C3H8O               | 0.780                   | 20 °C          | 1 222.0 | 20 °C           | 4 009.2                                       | 68 °F   |                         |     | 2 549           |                 | 27 427                            |                        |
| Propylène                                                                      | СЗН6                | 0.563                   | -13 °C         | 963.0   | -13 °C          | 3 159.4                                       | 9 °F    | 6.32                    |     |                 |                 |                                   |                        |
| Réfrigérant 11                                                                 | CCI3F               | 1.490                   |                | 828.3   | 0 °C            | 2 717.5                                       | 32 °F   | 3.56                    |     |                 |                 | 8 500                             |                        |
| Réfrigérant 12                                                                 | CCl2F2              | 1.516                   | -40 °C         | 774.1   | -40 °C          | 2 539.7                                       | -40 °C  | 4.24                    |     |                 |                 |                                   |                        |
| Réfrigérant 14                                                                 | CF4                 | 1.750                   | -150 °C        | 875.2   | -150 °C         | 2 871.6                                       | -268 °F | 6.61                    |     |                 |                 |                                   |                        |
| Réfrigérant 21                                                                 | CHCl2F              | 1.426                   | 0 °C           | 891.0   | 0 °C            | 2 923.2                                       | 32 °F   | 3.97                    |     |                 |                 |                                   |                        |
| Réfrigérant 22                                                                 | CHCIF2              | 1.491                   | -69 °C         | 893.9   | 50 °C           | 2 923.2                                       | 32 °F   | 4.79                    |     |                 |                 |                                   |                        |
| Réfrigérant 113                                                                | CCI2F-<br>CCIF2     | 1.563                   |                | 783.7   | 0°C             | 2 571.2                                       | 32 °F   | 3.44                    |     |                 |                 |                                   |                        |
| Réfrigérant 114                                                                | CCIF2-<br>CCIF2     | 1.455                   |                | 665.3   | -10 °C          | 2 182.7                                       | 14 °F   | 3.73                    |     |                 |                 |                                   |                        |
| Réfrigérant 115                                                                | C2ClF5              |                         |                | 656.4   | -50 °C          | 2 153.5                                       | -58 °F  | 4.42                    |     |                 |                 |                                   |                        |
| Réfrigérant C318                                                               | C4F8                | 1,620                   | -20 °C         | 574.0   | -10 °C          | 1 883.2                                       | 14 °F   | 3.88                    |     |                 |                 |                                   |                        |
| Nitrate de sodium                                                              | NaNO3               | 1.884                   | 336 °C         | 1 763.3 | 336 °C          | 5 785.1                                       | 637 °F  | 0.74                    |     | 1 370           | 336 °C          | 14 740                            | 637 °F                 |
| Nitrite de sodium                                                              | NaNO2               | 1.805                   | 292 °C         | 1 876.8 | 292 °C          | 6 157.5                                       | 558 °F  |                         |     |                 |                 |                                   |                        |
| Soufre                                                                         | S                   |                         |                | 1 177.0 | 250 °C          | 3 861.5                                       | 482 °F  | -1.13                   |     |                 |                 |                                   |                        |

| Toutes les données sont données à +25 °C<br>(+77 °F) sauf indication contraire |                     |            | Vitesse du son |         |                 | Variation de la vi-<br>tesse du son par<br>°C |         | Viscosité (cinématique)            |     |                 |                 |                                      |                 |
|--------------------------------------------------------------------------------|---------------------|------------|----------------|---------|-----------------|-----------------------------------------------|---------|------------------------------------|-----|-----------------|-----------------|--------------------------------------|-----------------|
| Substance                                                                      | Formule<br>chimique | Den<br>gʻc | isité<br>m⁻³   | m·:     | S <sup>-1</sup> | ft∙s                                          | -1      | m <sup>.</sup> s <sup>-1.</sup> °( | 2-1 | mm <sup>2</sup> | S <sup>-1</sup> | 10 <sup>-6</sup> · ft <sup>2</sup> · | S <sup>-1</sup> |
| Acide sulfurique                                                               | H2SO4               | 1.841      |                | 1 257.6 |                 | 4 126.0                                       |         | 1.43                               |     | 11 160          |                 | 120 081                              |                 |
| Tétrachloroéthane                                                              | C2H2Cl4             | 1.553      | 20 °C          | 1 170.0 | 20 °C           | 3 838.6                                       | 68 °F   |                                    |     | 1 190           |                 | 12 804                               |                 |
| Tétrachloroéthane                                                              | C2Cl4               | 1.632      |                | 1 036.0 |                 | 3 399.0                                       |         |                                    |     |                 |                 |                                      |                 |
| Tétra-chlorométhane                                                            | CCl4                | 1.595      | 20 °C          | 926.0   |                 | 3 038.1                                       |         |                                    |     | 0.607           |                 | 6 531                                |                 |
| Tétrafluorométhane<br>(fréon 14)                                               | CF4                 | 1.750      | -150 °C        | 875.2   | -150 °C         | 2 871.5                                       | -283 °F | 6.61                               |     |                 |                 |                                      |                 |
| Toluène                                                                        | C7H8                | 0.867      | 20 °C          | 1 328.0 | 20 °C           | 4 357.0                                       | 68 °F   | 4.27                               |     | 0.644           |                 | 6 929                                |                 |
| Toluol                                                                         | C7H8                | 0.866      |                | 1 308.0 |                 | 4 291.3                                       |         | 4.20                               |     | 0.580           |                 | 6 240                                |                 |
| Trichlorofluorométhane<br>(fréon 11)                                           | CCI3F               | 1.490      |                | 828.3   | 0 °C            | 2 717.5                                       | 32 °F   | 3.56                               |     |                 |                 |                                      |                 |
| Térébenthine                                                                   |                     | 0.880      |                | 1 255.0 |                 | 4 117.5                                       |         |                                    |     | 1 400           |                 | 15 064                               |                 |
| Eau distillée                                                                  | H2O                 | 0.996      |                | 1 498.0 |                 | 4 914.7                                       |         | -2.40                              |     | 1 000           |                 | 10 760                               |                 |
| Eau lourde                                                                     | D20                 |            |                | 1 400.0 |                 | 4 593.0                                       |         |                                    |     |                 |                 |                                      |                 |
| Eau, mer                                                                       |                     | 1.025      |                | 1 531.0 |                 | 5 023.0                                       |         | -2.40                              |     | 1 000           |                 | 10 760                               |                 |

Tableau 27 : Données techniques des fluides

## 8.3 Dépendance entre la température et la vitesse du son dans l'eau

| Tempé     | érature | Vitesse du son dans l'eau |                |  |  |  |
|-----------|---------|---------------------------|----------------|--|--|--|
| °C        | °F      | m/s                       | ft/s           |  |  |  |
| 0         | 32.0    | 1 402                     | 4 600          |  |  |  |
| 1         | 33.8    | 1 407                     | 4 616          |  |  |  |
| 2         | 35.6    | 1 412                     | 4 633          |  |  |  |
| 3         | 37.4    | 1 417                     | 4 649          |  |  |  |
| 4         | 39.2    | 1 421                     | 4 662          |  |  |  |
| 5         | 41.0    | 1 426                     | 4 679          |  |  |  |
| 6         | 42.8    | 1 430                     | 4 692          |  |  |  |
| 7         | 44.6    | 1 434                     | 4 705          |  |  |  |
| 8         | 46.4    | 1 439                     | 4 721          |  |  |  |
| 9         | 48.2    | 1 443                     | 4 734          |  |  |  |
| 10        | 50.0    | 1 447                     | 4 748          |  |  |  |
| 11        | 51.8    | 1 451                     | 4 761          |  |  |  |
| 12        | 53.6    | 1 455                     | 4 774          |  |  |  |
| 13        | 55.4    | 1 458                     | 4 784          |  |  |  |
| 14        | 57.2    | 1 462                     | 4 797          |  |  |  |
| 15        | 59.0    | 1 465                     | 4 807          |  |  |  |
| 16        | 60.8    | 1 469                     | 4 820          |  |  |  |
| 17        | 62.6    | 1 472                     | 4 830          |  |  |  |
| 18        | 64.4    | 1 476                     | 4 843          |  |  |  |
| 19        | 66.2    | 1 479                     | 4 853          |  |  |  |
| 20        | 68.0    | 1 482                     | 4 862          |  |  |  |
| 21        | 69.8    | 1 485                     | 4 872          |  |  |  |
| 22        | 71.6    | 1 488                     | 4 882          |  |  |  |
| 23        | 73.4    | 1 491                     | 4 892          |  |  |  |
| 24        | 75.2    | 1 493                     | 4 899          |  |  |  |
| 25        | 77.0    | 1 496                     | 4 908          |  |  |  |
| 26        | 78.8    | 1 499                     | 4 918          |  |  |  |
| 27        | 80.6    | 1 501                     | 4 925          |  |  |  |
| 28        | 82.4    | 1 504                     | 4 935          |  |  |  |
| 29        | 84.2    | 1 506                     | 4 941          |  |  |  |
| 30        | 86.0    | 1 509                     | 4 951          |  |  |  |
| 31        | 87.8    | 1 511                     | 4 958          |  |  |  |
| 32        | 89.6    | 1 513                     | 4 964          |  |  |  |
| 33        | 91.4    | 1 515                     | 4 971          |  |  |  |
| 34        | 93.2    | 1517                      | 4977           |  |  |  |
| 35        | 95.0    | 1 519                     | 4 984          |  |  |  |
| 36        | 96.8    | 1 521                     | 4 984          |  |  |  |
| 37        | 98.6    | 1 523                     | 4 990          |  |  |  |
| 38        | 100.4   | 1 525                     | 4 997          |  |  |  |
| 39        | 102.2   | 1 527                     | 5010           |  |  |  |
| 40        | 104.0   | 1 528                     | 5013           |  |  |  |
| 41        | 103.8   | 1 530                     | 5 020          |  |  |  |
| 42        | 100 /   | 1 532                     | 5 U20<br>E 022 |  |  |  |
| 45<br>/// | 111.0   | 1 525                     | 5 035          |  |  |  |
| 44        | 112.0   | 1 526                     | 5.030          |  |  |  |
| 46        | 114.8   | 1 538                     | 5.046          |  |  |  |
| 47        | 116.6   | 1 538                     | 5 049          |  |  |  |
| 48        | 118.4   | 1 540                     | 5 053          |  |  |  |
| 49        | 120.2   | 1 541                     | 5 056          |  |  |  |
| 50        | 122.0   | 1 543                     | 5 063          |  |  |  |
|           |         | 1                         | 1              |  |  |  |

| Tempé | érature | Vitesse du son dans l'eau |       |  |  |  |  |
|-------|---------|---------------------------|-------|--|--|--|--|
| °C    | °F      | m/s                       | ft/s  |  |  |  |  |
| 51    | 123.8   | 1 543                     | 5 063 |  |  |  |  |
| 52    | 125.6   | 1 544                     | 5 066 |  |  |  |  |
| 53    | 127.4   | 1 545                     | 5 069 |  |  |  |  |
| 54    | 129.2   | 1 546                     | 5 072 |  |  |  |  |
| 55    | 131.0   | 1 547                     | 5 076 |  |  |  |  |
| 56    | 132.8   | 1 548                     | 5 079 |  |  |  |  |
| 57    | 134.6   | 1 548                     | 5 079 |  |  |  |  |
| 58    | 136.4   | 1 548                     | 5 079 |  |  |  |  |
| 59    | 138.2   | 1 550                     | 5 086 |  |  |  |  |
| 60    | 140.0   | 1 550                     | 5 086 |  |  |  |  |
| 61    | 141.8   | 1 551                     | 5 089 |  |  |  |  |
| 62    | 143.6   | 1 552                     | 5 092 |  |  |  |  |
| 63    | 145.4   | 1 552                     | 5 092 |  |  |  |  |
| 64    | 147.2   | 1 553                     | 5 092 |  |  |  |  |
| 65    | 149.0   | 1 553                     | 5 095 |  |  |  |  |
| 66    | 150.8   | 1 553                     | 5 095 |  |  |  |  |
| 67    | 152.6   | 1 554                     | 5 099 |  |  |  |  |
| 68    | 154.4   | 1 554                     | 5 099 |  |  |  |  |
| 69    | 156.2   | 1 554                     | 5 099 |  |  |  |  |
| 70    | 158.0   | 1 554                     | 5 099 |  |  |  |  |
| 71    | 159.8   | 1 554                     | 5 099 |  |  |  |  |
| 72    | 161.6   | 1.555                     | 5 102 |  |  |  |  |
| 73    | 163.4   | 1 555                     | 5 102 |  |  |  |  |
| 74    | 165.2   | 1 555                     | 5 102 |  |  |  |  |
| 75    | 167.0   | 1 555                     | 5 102 |  |  |  |  |
| 76    | 167.0   | 1 555                     | 5 102 |  |  |  |  |
| 77    | 170.6   | 1 554                     | 5 099 |  |  |  |  |
| 78    | 172.4   | 1.554                     | 5 099 |  |  |  |  |
| 79    | 174.2   | 1.554                     | 5 099 |  |  |  |  |
| 80    | 176.0   | 1.554                     | 5 099 |  |  |  |  |
| 81    | 177.8   | 1.554                     | 5 099 |  |  |  |  |
| 82    | 179.6   | 1 553                     | 5 095 |  |  |  |  |
| 83    | 181.4   | 1 553                     | 5 095 |  |  |  |  |
| 84    | 183.2   | 1.553                     | 5 095 |  |  |  |  |
| 85    | 185.0   | 1.552                     | 5 092 |  |  |  |  |
| 86    | 186.8   | 1.552                     | 5 092 |  |  |  |  |
| 87    | 188.6   | 1.552                     | 5 092 |  |  |  |  |
| 88    | 190.4   | 1 551                     | 5 089 |  |  |  |  |
| 89    | 192.2   | 1.551                     | 5 089 |  |  |  |  |
| 90    | 194.0   | 1 550                     | 5 086 |  |  |  |  |
| 91    | 195.8   | 1 549                     | 5 082 |  |  |  |  |
| 92    | 197.6   | 1 549                     | 5 082 |  |  |  |  |
| 93    | 199.4   | 1 548                     | 5 079 |  |  |  |  |
| 94    | 201.2   | 1 547                     | 5 076 |  |  |  |  |
| 95    | 203.0   | 1 547                     | 5 076 |  |  |  |  |
| 96    | 204.8   | 1 546                     | 5 072 |  |  |  |  |
| 97    | 206.6   | 1 545                     | 5 069 |  |  |  |  |
| 98    | 208.4   | 1 544                     | 5 066 |  |  |  |  |
| 99    | 210.2   | 1 543                     | 5 063 |  |  |  |  |
| 100   | 212.0   | 1.543                     | 5 063 |  |  |  |  |
| 104   | 220.0   | 1 538                     | 5 046 |  |  |  |  |
| 110   | 230.0   | 1.532                     | 5 026 |  |  |  |  |
| 116   | 240.0   | 1 524                     | 5 000 |  |  |  |  |

| Temp | érature | Vitesse du son dans l'eau |       |  |  |  |
|------|---------|---------------------------|-------|--|--|--|
| °C   | °F      | m/s                       | ft/s  |  |  |  |
| 121  | 250.0   | 1 516                     | 5 007 |  |  |  |
| 127  | 260.0   | 1 507                     | 4 944 |  |  |  |
| 132  | 270.0   | 1 497                     | 4 912 |  |  |  |
| 138  | 280.0   | 1 487                     | 4 879 |  |  |  |
| 143  | 290.0   | 1 476                     | 4 843 |  |  |  |
| 149  | 300.0   | 1 465                     | 4 807 |  |  |  |
| 154  | 310.0   | 1 453                     | 4 767 |  |  |  |
| 160  | 320.0   | 1 440                     | 4 725 |  |  |  |
| 166  | 330.0   | 1 426                     | 4 679 |  |  |  |
| 171  | 340.0   | 1 412                     | 4 633 |  |  |  |
| 177  | 350.0   | 1 398                     | 4 587 |  |  |  |
| 182  | 360.0   | 1 383                     | 4 538 |  |  |  |
| 188  | 370.0   | 1 368                     | 4 488 |  |  |  |
| 193  | 380.0   | 1 353                     | 4 439 |  |  |  |
| 199  | 390.0   | 1 337                     | 4 387 |  |  |  |
| 204  | 400.0   | 1 320                     | 4 331 |  |  |  |
| 210  | 410.0   | 1 302                     | 4 272 |  |  |  |
| 216  | 420.0   | 1 283                     | 4 210 |  |  |  |
| 221  | 430.0   | 1 264                     | 4 147 |  |  |  |
| 227  | 440.0   | 1 244                     | 4 082 |  |  |  |
| 232  | 450.0   | 1 220                     | 4 003 |  |  |  |
| 238  | 460.0   | 1 200                     | 3 937 |  |  |  |
| 243  | 470.0   | 1 180                     | 3 872 |  |  |  |
| 249  | 480.0   | 1 160                     | 3 806 |  |  |  |
| 254  | 490.0   | 1 140                     | 3 740 |  |  |  |
| 260  | 500.0   | 1 110                     | 3 642 |  |  |  |

Tableau 28: Température et vitesse du son dans l'eau

## 9 SPÉCIFICATIONS

## 9.1 Généralités

| Principe de mesure                            | Principe de corrélation par différence de temps proximité ultrasonique                                                                                                    |
|-----------------------------------------------|----------------------------------------------------------------------------------------------------|
| Plage de vitesse d'écoulement                 | 0.01 25 m/s                                                                                                    |
| Résolution                                    | 0.25 mm/s                                                                                                    |
| Répétabilité                                  | 0,15 % de la valeur mesurée, ± 0,015 m/s                                                                                                    |
| Précision                                     | Débit volumétrique:<br>± 1 3 % de la valeur mesurée selon l'application<br>± 0.5 % de la valeur mesurée avec étalonnage du processus<br>Vitesse d'écoulement (moyenne):<br>± 0.5 % % de la valeur mesurée |
| Taux d'abaissement                            | 1/100                                                                                                    |
| Contenu gazeux et solide des milieux liquides | < 10 % du volume                                                                                                    |

## 9.2 Débitmètre

| Type de boîtier                         | Boîtier mural ou sur tube                                                                                          |  |
|-----------------------------------------|----------------------------------------------------------------------------------------------------|--|
| Degré de protection                     | IP 66 selon EN 60529                                                                                               |  |
| Température de fonctionnement           | -10 +60 °C (+14 +140 °F)                                                                                           |  |
| Matériau du boîtier                     | Aluminium moulé sous pression                                                                                      |  |
| Canaux de mesure                        | 1                                                                                                    |  |
| Alimentation électrique                 | 100 240 V AC 50/60 Hz, 9 36 V DC, spéciaux sur de-<br>mande                                                        |  |
| Affichage                               | Écran graphique LCD en option, 128 × 64 points, rétroéclai-<br>ré                                                  |  |
| Clavier                                 | Clavier interne à quatre touches ou programmateur en op-<br>tion                                                   |  |
| Dimensions                              | 228 (h) x 72/124 (w) x 58 (d) mm (sans passe-câbles)                                                               |  |
| Poids                                   | Environ 750 g                                                                                                    |  |
| Consommation électrique                 | < 5 W                                                                                                    |  |
| Amortissement du signal                 | 0 99 s (sélectionnable par l'utilisateur)                                                                          |  |
| Fréquence de mesure du temps de transit | 100 Hz (standard)                                                                                                  |  |
| Temps de mise à jour de la sortie       | 1 s, taux plus rapides selon l'application                                                                         |  |
| Langues d'utilisation                   | Tchèque, Néerlandais, Anglais, Français, Allemand, Italien,<br>Roumain, Russe, Espagnol, Turc (autres sur demande) |  |

# KATflow 100 SPÉCIFICATIONS

### 9.3 Quantité et unités de mesure

| Débit volumétrique   | m³/h, m³/min, m³/s, l/h, l/min, l/s<br>USgal/h (gallons américains par heure), USgal/min, USgal/s<br>bbl/d (barils par jour), bbl/h, bbl/min, bbl/s |
|----------------------|----------------------------------------------------------------------------------------------------|
| Vitesse d'écoulement | m/s, ft/s, pouce/s                                                                                                    |
| Débit massique       | g/s, t/h, kg/h, kg/min                                                                                                    |
| Volume               | m³, I, gal (gallons US), bbl                                                                                                    |
| Masse                | g, kg, t                                                                                                    |
| Flux de chaleur      | W, kW, MW (uniquement avec l'option de mesure de la quantité de chaleur)                                                                            |
| Quantité de chaleur  | J, kJ, kWh (uniquement avec l'option de mesure de la quantité de chaleur)                                                                           |
| Température          | Tin, Tout CU (température du boîtier) in °C                                                                                                    |
| Vitesse du son       | c en m/s                                                                                                    |
| Qualité du signal    | Signal en dB, Noise en dB, SNR (rapport signal/bruit)                                                                                               |

## 9.4 Enregistreur de données interne

| Capacité de stockage     | Environ 30 000 mesures (chacune comprenant jusqu'à 10<br>unités de mesure sélectionnables), taille de l'enregistreur<br>5 MB<br>Environ 100 000 mesures (chacune comprenant jusqu'à 10<br>unités de mesure sélectionnables), taille de l'enregistreur |
|--------------------------|----------------------------------------------------------------------------------------------------|
| Données d'enregistrement | Toutes les valeurs mesurées et totalisées, jeux de para-<br>mètres                                                                                                    |

### 9.5 Communication

| Interface série | RS 232                                                                                    |
|-----------------|-------------------------------------------------------------------------------------------|
| Données         | Valeur mesurée instantanée, jeu de paramètres et configu-<br>ration, données enregistrées |

## 9.6 Logiciel KATdata+

| Fonctionnalité          | Téléchargement des valeurs mesurées/jeux de paramètres,<br>présentation graphique, format liste, exportation vers un lo-<br>giciel tiers, transfert en ligne des données mesurées |
|-------------------------|----------------------------------------------------------------------------------------------------|
| Systèmes d'exploitation | Windows 10, 8, 7, Vista, XP, NT, 2000, Linux, Mac (en option)                                                                                                    |

### 9.7 Entrées du processus

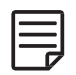

Un maximum de cinq emplacements d'entrée et de sortie peuvent être utilisées.

Toutes les sorties de processus sont isolées galvaniquement de l'électronique de l'appareil et des autres entrées/sorties.

| Température | Pt 100, circuit à quatre fils<br>Plage de mesure: -50 +400 °C (-58 +752 °F)<br>Résolution : 0.01 K, précision : ±0.02 K            |
|-------------|----------------------------------------------------------------------------------------------------|
| Courant     | $0/4 \dots 20$ mA actif ou $4 \dots 20$ mA passif, U = 30 V, R <sub>i</sub> = 50 $\Omega$ , précision : 0.1 % de la valeur mesurée |

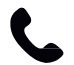

D'autres entrées de processus sont disponibles sur demande.

### 9.8 Sorties du processus

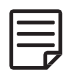

Un maximum de cinq emplacements d'entrée et de sortie peuvent être utilisées. Toutes les sorties de processus sont isolées galvaniquement de l'électronique de l'appareil et des autres entrées/sorties.

| Courant                        | Options 0/4 20 mA actif et 4 20 mA passif<br>Actif : U = 30 V, $R_{Load}$ < 500 $\Omega$ , résolution 16 bits,<br>précision : 0.1 % de la valeur mesurée<br>Actif : U = 30 V, $R_{Load}$ < 500 $\Omega$ , résolution 16 bits,<br>précision : 0,1 % de la valeur mesurée |
|--------------------------------|----------------------------------------------------------------------------------------------------|
| Tension                        | Gamme : 0 10 V, $R_{Load}$ = 1 k $\Omega$ , $C_{Load}$ = 200 pF,<br>résolution : 16 bits, précision : 0,1 % de la valeur mesurée                                                                                                    |
| Numérique (collecteur ouvert)  | Fonction : Erreur, alarme de limite ou totalisateur<br>Valeur du totalisateur : 0,01 1 000/unité, largeur :<br>1 990 ms, U = 24 V, I <sub>max</sub> = 4 mA, contacts NO et NC                                                                                           |
| Numérique (relais)             | Fonction : Erreur, alarme de limite ou totalisateur<br>Valeur du totalisateur : 0,01 1 000/unité, largeur :<br>1 990 ms, U = 48 V, Imax = 250 mA, contacts NO et NC                                                                                                    |
| Fréquence analogique (passive) | 2 Hz 10 kHz, U = 24 V, I <sub>max</sub> = 4 mA                                                                                                    |
| HART®                          | Sortie compatible avec HART : 4 variables de processus sé-<br>lectionnables (PV, SV, TV et FV),<br>Analogique : 4 20 mA passif, $R_{Load}$ = 220 $\Omega$ , U = 24 V,<br>précision : 0,1 % de la valeur mesurée                                                         |

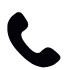

D'autres sorties de processus sont disponibles sur demande.

# KATflow 100 SPÉCIFICATIONS

## 9.9 Capteurs : K1P, K1L, K1N, K1E

| Type de capteur                    | K1P                                               | K1L                         | K1N/E                                                                                                    |
|------------------------------------|---------------------------------------------------|-----------------------------|----------------------------------------------------------------------------------------------------|
| Plage de diamètre du tuyau         | 50 500 mm                                         | 50 6 500 mm                 | 50 3 000 mm                                                                                                    |
| Plage de température               | -20 +60 °C (-4 +140 °F)                           | -30 +80 °C (- 22 +176 °F)   | K1N : -30 +130 °C<br>(-22 +266 °F)<br>K1E : -30 +250 °C<br>(-22 +482 °F)<br>(pour de courtes périodes<br>jusqu'à +300 °C (+572 °F)) |
| Matériau des conduits de<br>câbles | PVC                                               | PVC                         | Plage de température                                                                                                    |
| Longueurs de câble stan-<br>dard   | 10.0 m                                            | 5.0 m, 10.0 m, 30.0 m       | 4.0 m                                                                                                    |
| Dimensions des têtes de capteur    | 40 (h) x 30 (w) x 30 (d) mm                       | 60 (h) x 30 (w) x 34 (d) mm | 60 (h) x 30 (w) x 34 (d) mm                                                                                                    |
| Matériau des têtes de cap-<br>teur | PEEK                                              | Acier inoxydable            | Acier inoxydable                                                                                                    |
| Degré de protection                | IP 66 selon EN 60529 (IP 67 et IP 68 sur demande) |                             |                                                                                                    |

## 9.10 Capteurs : K4L, K4N, K4E

| Type de capteur                    | K4L                                               | K4N                           | K4E                                                                                  |
|------------------------------------|---------------------------------------------------|-------------------------------|--------------------------------------------------------------------------------------|
| Plage de diamètre du tube          | 10 250 mm                                         | 10 250 mm                     | 10 250 mm                                                                            |
| Plage de température               | -30 +80 °C (-22 +176 °F)                          | -30 +130 °C (-<br>22 +266 °F) | -30 +250 °C (-22 +482 °F)<br>(pour de courtes périodes<br>jusqu'à +300 °C (+572 °F)) |
| Matériau des conduits de câbles    | PVC                                               | Acier inoxydable              | Acier inoxydable                                                                     |
| Longueurs de câble stan-<br>dard   | 5.0 m, 10.0 m                                     | 2.5 m                         | 2.5 m                                                                                |
| Dimensions des têtes de capteur    | 43 (h) x 18 (w) x 22 (d) mm                       | 43 (h) x 18 (w) x 22 (d) mm   | 43 (h) x 18 (w) x 22 (d) mm                                                          |
| Matériau des têtes de cap-<br>teur | Acier inoxydable                                  | Acier inoxydable              | Acier inoxydable                                                                     |
| Degré de protection                | IP 66 selon EN 60529 (IP 67 et IP 68 sur demande) |                               |                                                                                      |

### 10 INDEX

| Affichage                                    | 21-24, 26, 27       | Messages d'erreur                      | 49               |
|----------------------------------------------|---------------------|----------------------------------------|------------------|
| Affichage à trois lignes                     | 26                  | Mesure de la quantité de chaleur       | 46               |
| Afficheurs de diagnostic                     | 27                  | Mesure de la vitesse du son            | 46               |
| Assistant (Assistant de configuration rapide | ) 24, 25, 29        | Mesures                                | 6, 8, 9, 24      |
| Assistant de configuration                   | 24, 25, 29          | Méthode du temps de transit            | 6                |
| Certificat de conformité                     | 64                  | Mise en marche/arrêt                   | 21               |
| Clavier                                      | 21, 22, 37          | Mise en service                        | 29               |
| Clip de retenue (montage du capteur)         | 20                  | Modbus RTU                             | 35, 41           |
| Compensation de la température               | 46                  | Mode diagonal                          | 12, 18           |
| Configuration de l'entrée                    | 45                  | Montage du capteur                     | 7, 9, 12, 18, 20 |
| Configuration de la sortie                   | 40                  | Note de retour client (CRN)            | 5,65             |
| Configuration du capteur                     | 12                  | Paramètres des tuyaux                  | 18               |
| Contraste                                    | 21                  | Passes                                 | 12, 25, 30, 32   |
| Démarrage rapide                             | 24,29               | Politique de retour                    | 5                |
| Dépannage                                    | 4,49                | Principe de mesure                     | 6                |
| Dimensions                                   | 13, 59, 62          | RS 232                                 | 38               |
| Distance de séparation négative              | 12                  | Sécurité                               | 4,5              |
| Écran de positionnement du capteur           | 25                  | Sélection du matériau de la tuyauterie | 8, 30            |
| Emballage                                    | 4                   | Séparation du capteur                  | 20               |
| Emplacement du capteur                       | 8                   | Sortie analogique en courant           | 42               |
| Enregistreur de données                      | 23, 37, 60          | Sortie compatible HART®                | 35, 42, 61       |
| Entrée de courant analogique                 | 34,45               | Sortie fréquence analogique            | 33, 43           |
| Épaisseur de paroi                           | 8, 12, 25, 30, 31   | Sortie numérique à collecteur ouvert   | 43               |
| Exigences législatives                       | 5                   | Sortie numérique à relais              | 44               |
| Fonction scope                               | 46                  | Sortie relais                          | 44               |
| Garantie                                     | 5                   | Sortie tension analogique              | 43               |
| gel de couplage coustic                      | 18                  | SOS (vitesse du son)                   | 29               |
| lcônes d'affichage                           | 22                  | Sources de perturbations               | 11               |
| Installation                                 | 4, 5, 9, 13, 18, 31 | Spécification                          | 59               |
| Interface série                              | 41,60               | Stockage                               | 4,7              |
| Logiciel KATdata+                            | 47,60               | Structure du menu                      | 22, 29, 39       |
| Maintenance                                  | 48                  | Température du fluide                  | 24               |
| Messages d'erreur                            | 49                  | Totalisateur                           | 27, 43, 44       |
|                                              |                     | Unités de mesure                       | 60               |
|                                              |                     | Valeur du processus                    | 26               |

# KATflow 100

ANNEXE A – Certificat de conformité

## 11 ANNEXE A - CERTIFICAT DE CONFORMITÉ

| katronic                                                              |                                                                                                    |                                                                                                    |
|-----------------------------------------------------------------------|----------------------------------------------------------------------------------------------------|----------------------------------------------------------------------------------------------------|
| 11111, 11, 1, 1                                                       |                                                                                                    |                                                                                                    |
|                                                                       |                                                                                                    |                                                                                                    |
|                                                                       |                                                                                                    |                                                                                                    |
|                                                                       |                                                                                                    | (6                                                                                                    |
| Declaration of Conf                                                   | ormity                                                                                                    |                                                                                                    |
| We, Katronic Technolo<br>declaration relates are                      | gies Ltd., declare under our sol<br>in conformity with the EU directi                                           | e responsibility that the product listed below to which this ves:                                                                   |
| Directive 2014/30/E                                                   | U for Electromagnetic Compatib                                                                                  | ility (EMC)                                                                                                    |
| <ul> <li>Low Voltage Directiv</li> <li>Directive 2011/65/E</li> </ul> | ve 2014/35/EU for Electrical Safe<br>U on the Restriction of Hazardou                                           | ty (LVD)<br>is Substances (RoHS)                                                                                                    |
| <ul> <li>BS 8452:2010 – Use</li> <li>ASME MEC-5 1:2011</li> </ul>     | of Clamp-On Ultrasonic Flow-Me                                                                                  | etering Techniques for Fluid Applications                                                                                           |
| - ASME MPC-5.1.2011                                                   | - Measurement of Elquid How in                                                                                  | Closed Conduits Using Hansich The Ottrasonic Howineters                                                                             |
| Name of Products                                                      | Description                                                                                                    |                                                                                                    |
| KATflow 100, 150,<br>200, 210 and 230                                 | Ultrasonic flowmeter with                                                                                       | associated Katronic transducers                                                                                                    |
|                                                                       |                                                                                                    |                                                                                                    |
| The mentioned produc                                                  | ts are in conformity with the follo                                                                             | owing European Standards:                                                                                                    |
| Class                                                                 | Standard                                                                                                    | Description                                                                                                    |
| EMC Directive                                                         | BS EN 61326-1:2013                                                                                              | Electrical equipment for measurement, control and<br>laboratory use – EMC requirements                                              |
| Immunity                                                              | BS EN 61326-1:2013<br>BS EN 61000-4-2:2009<br>BS EN 61000-4-3+A2:2010<br>BS EN 61000-4-4:2012<br>BS EN 61000-4- | Electrical equipment for continuous unattended use<br>Electrostatic discharge<br>RF field<br>Electric fast transient/burst<br>Surge |
|                                                                       | 5:2014+A1:2017<br>BS EN 61000-4-6:2014<br>BS EN 61000-4-11:2014<br>+A1:2017                                     | RF conducted<br>AC mains voltage dips and interruption                                                                              |
| Emission                                                              | BS EN 61326-1:2013                                                                                              | Electrical equipment Class B                                                                                                    |
| Low Voltage<br>Directive                                              | BS EN 61010-1:2010 +A1<br>2019                                                                                  | Safety requirements for electrical equipment for<br>measurement, control and laboratory use                                         |
| Coventry, 10 June 2020                                                |                                                                                                    |                                                                                                    |
| For and on behalf of Ka                                               | tronic Technologies Ltd.                                                                                        |                                                                                                    |
| Yours sincerely,                                                      |                                                                                                    |                                                                                                    |
| Ander Sta                                                             | ų                                                                                                    |                                                                                                    |
| Andrew Sutton<br>Managing Director                                    |                                                                                                    |                                                                                                    |
|                                                                       |                                                                                                    |                                                                                                    |
|                                                                       |                                                                                                    |                                                                                                    |
| Katronic Technologies Ltd.                                            |                                                                                                    |                                                                                                    |

## KATflow 100

ANNEXE B - NOTE DE RETOUR CLIENT (CRN)

### 12 ANNEXE B - NOTE DE RETOUR CLIENT (CRN)

| Entreprise                               |  |
|------------------------------------------|--|
| Nom                                      |  |
| Tel. No.                                 |  |
| Courriel                                 |  |
| Adresse                                  |  |
|                                          |  |
| Modèle d'instrument                      |  |
| Numéro de série                          |  |
| Numéro de contrat Katronic<br>(si connu) |  |
| Type de capteur(s)                       |  |
| Numéro(s) de série du capteur            |  |
|                                          |  |

l'instrument ci-joint a été utilisé dans l'environnement suivant (veuillez cocher) :

|                                             | Rayonnement nucléaire                                                                                                    |
|---------------------------------------------|----------------------------------------------------------------------------------------------------|
|                                             | Dangereux pour l'eau                                                                                                    |
|                                             | Toxique                                                                                                    |
|                                             | Caustique                                                                                                    |
|                                             | Biologique                                                                                                    |
|                                             | Autre (veuillez préciser)                                                                                                    |
|                                             |                                                                                                    |
| Nous confirmons que (veuillez co-<br>cher), |                                                                                                    |
|                                             | nous avons vérifié que l'instrument et les capteurs sont exempts de toute contamination,                                                      |
|                                             | nous avons neutralisé, rincé et décontaminé toutes les parties qui ont été en contact avec des substances et/ou des environnements dangereux, |
|                                             | il n'y a aucun risque pour l'homme ou l'environnement à cause des matériaux résiduels.                                                        |
|                                             |                                                                                                    |

Date

Signature

Cachet de la société